# Behavior

15-16

**Computer Education Support** 

**Important JCPS Policy:** JCPSNet Employer Acceptable Use Policy state, "Employees will NOT share access to their JCPSNet account or use another person's account." Never share your user name/password with anyone.

# Behavior Manual 15-16

| Resources and Materials for Safe Schools Reporting<br>Unit 1 – Behavior Incidents, Events and Resolutions<br>Steps for Creating a Behavior Record | 0<br>1<br>1 |
|----------------------------------------------------------------------------------------------------|-------------|
| Incident Detail Information                                                                                                    | 1           |
| Event and Participant Details                                                                                                    | 2           |
| Participant(s) Details                                                                                                    | 2           |
| Resolution Details                                                                                                    | 3           |
| Change/Delete a Behavior Event                                                                                                    | 4           |
| Documenting Witness/Victim/Supports                                                                                                    | 5           |
| Incident Detail Information                                                                                                    | 5           |
| Event and Participant Details                                                                                                    | 5           |
| Participant(s) Details                                                                                                    | 5           |
| Resolution Details                                                                                                    | 6           |
| Restraint and Seclusion                                                                                                    | 7           |
| Response Details                                                                                                    | 7           |
| Student Details                                                                                                    | 9           |
| Participant Details                                                                                                    | 10          |
| Add Resolution                                                                                                    | 10          |
| Important Behavior Reminders                                                                                                    | 11          |
| Required Behavior Entries                                                                                                    | 11          |
| Unit 2 – Behavior Letters<br>JCPS Discipline Letters                                                                                              | 12<br>12    |
| Behavior Letter Wizard (Use JCPS Discipline Letter for District Suspension)                                                                       | 13          |
| Unit 3 – Reports<br>Safe Schools                                                                                                    | 15<br>15    |
| Behavior Detail Report                                                                                                    | 16          |
| Student Summary Report                                                                                                    | 17          |
| Behavior Report – Event                                                                                                    | 18          |
| Behavior Report – Resolution                                                                                                    | 19          |
| Behavior Terminology<br>JCPS/KDE Codes and Range of Corrective Strategies                                                                         | 21<br>22    |

# **Resources and Materials for Safe Schools Reporting**

Student Due Process Office

**Director:** Jackie Wisman **Assistant Director:** Kenny Mingus **Assistant Director:** Benjamin White

LAM Building 4309 Bishop Lane Louisville, KY 40218 502-485-3335

## **Refer questions about:**

- Behavior Events
- Suspensions
- Safe Schools Report

## Check JCPS On-Line Behavior Course Links and Resources for:

JCPS/KDE Codes and Range of Corrective Strategies (also listed at the end of this manual.)

- Code of Acceptable Behavior and Discipline
- Safe and Drug-Free Schools website

#### New for 15-16 School Year:

JCPS is now tracking witnesses/victims/support to another student's behavior event. See Unit 1 for directions on how to document.

# Unit 1 – Behavior Incidents, Events and Resolutions

#### Steps for Creating a Behavior Record

Navigate to Index > Behavior > Behavior Management.

**Note:** Even if you enter the Behavior Management tool through a student's record, he/she isn't connected to the event until you **Add Event/Participant** (Step 10).

1. Click New.

#### **Incident Detail Information**

- 2. *Status:* In Progress. (Status should be changed to **Complete** by an administrator after all data has been entered.)
- 3. Submitted By: Select the person who made the original report.
- 4. Alignment: Leave Discipline selected.
- 5. Title: Enter a brief description.
- 6. Date of Incident: Change date, if necessary.
- 7. *Time of Incident:* Change to the time the incident occurred.

(No entries necessary for **Damages**, **Context Description**, **Location Description**, and **Details**.)

- 8. *Context:* Defaults to SS: School Sponsored Event, during school hours; change if needed.
- 9. *Behavior Event Location:* Choose from the drop-down list indicating where the incident occurred.
- 10. Click Save. (Once saved, the Incident will appear in the table at top of the screen.)
- 11. Click on the name of the incident and click **Add Event/Participation** located at bottom of the Behavior Management screen.

| Behavior Management              |                                     |                                                                                           |
|----------------------------------|-------------------------------------|-------------------------------------------------------------------------------------------|
| Save S Delete                    | ↔ New                               |                                                                                           |
| Incident Detail Information      | n                                   |                                                                                           |
| This section stores information  | n specific to the incident and will | I be shared on the behavior tab of each participant. Add Event/Participant and Add        |
| Resolution buttons will not be   | enabled until all required fields a | re mied.                                                                                  |
|                                  | Status                              | Submitted Date:                                                                           |
|                                  | In Progress V2                      | Submitted By:                                                                             |
| *Alianment                       | Title                               |                                                                                           |
| Discipline 4                     |                                     |                                                                                           |
| *Date of Incident                | *Time of Incident                   | Damage                                                                                    |
| 10/14/2014 10                    | 12:11 PM 7                          | s                                                                                         |
| *Context                         |                                     | Context Description                                                                       |
| SS: School Sponsored Event       | t, during school hours 🙆 🗸 🗸        |                                                                                           |
| *Behavior Event Location         | -                                   | Location Description                                                                      |
| SSL1: Classroom 🗸                | 9                                   |                                                                                           |
| Details                          |                                     |                                                                                           |
|                                  |                                     | ×                                                                                         |
| Events and Participants          |                                     |                                                                                           |
| This section will store event an | nd participant information. Event ( | Details will be shared across participants. Participant Details will only be displayed on |
| that person's behavior tab.      | _                                   |                                                                                           |
| Add Event/Participant            | Add Resolution A                    | dd Behavior Response                                                                      |

#### **Event and Participant Details**

- 12. *Event Type:* Choose Event Type. Event Type is aligned with the *Code of Acceptable Behavior and Discipline*.
- 13. When appropriate, click check boxes (Call Police, Gang Related, Arrest, and/or School Resource Officer) concerning the violation.

(No entries necessary for Violence Indicator, Civil Proceedings and Charges.)

14. The **Law Violation** and **Board Violation** is <u>only</u> necessary if student receives suspension or ISAP.

#### (No entry necessary for Participant Type.)

15. *The event required the use of a Behavior Response:* Check this box if Restraint and Seclusion was used. See section on Restraint and Seclusion for more information.

|                       | Event and Participant Details                                                                                                    | ų. |
|-----------------------|----------------------------------------------------------------------------------------------------|----|
|                       | Event Details                                                                                                    |    |
|                       | 1010: 03B Failure to Obey Staff 12                                                                                                    |    |
|                       | Event ID: 762083 Demerits: 0 State Code: 03: No Violation Category: Minor                                                                                               |    |
| umbers<br>ust<br>atch | Call Police 13 Arrest Violence Indicator School Resource Officer<br>Gang Related Civil Proceedings Charges                                                              |    |
| _                     | Select a Value  Board Violation  1010: Failure to follow staff instructions                                                                                             |    |
|                       | 15 This event required the use of a Behavior Response Check this box if Restraint and Seclusion was used. (See Restraint and Seclusion directions beginning on page 4.) |    |
|                       | Participant(s) Details Add Participant Filter: Student Name or Complete Student Number:                                                                                 |    |
|                       |                                                                                                    |    |

#### Participant(s) Details

- 16. *Filter:* Leave **Students** selected.
- 17. Student Name or Complete Student Number: Enter student's name.
- 18. Click Search.
- 19. Select **Student** from the search results.
- 20. Click Save.

#### **Resolution Details**

- 21. Click Add Resolution located at bottom of the Behavior Management screen.
- 22. Select **Resolution Type** from the drop-down list.
- 23. *Resolution Assign Date:* Enter date the administrator informed student of the consequences for his/her actions.
- 24. *Resolution Start Date:* Enter date the resolution begins. (Suspension Resolutions never start on the same school day as the event. Suspensions start the next school day.)
- 25. *Resolution State Time:* Enter time the resolution starts. (Suspension Resolutions always start when the school day starts. Most middle/high schools usually start at 7:40 and elementary school usually begins at 9:05.)
- 26. Resolution End Date: Enter date the resolution will finish.
- 27. Resolution End Time: Enter time the resolution will finish.
- 28. *Duration in School Days:* Enter the number of suspension days when student receives an SSP3.
- 29. Behavior Admin Staff Name: Choose administrator who dealt with behavior incident.
- 30. *Details:* Resolution Details is the only Details box that needs information. Enter details for the resolution, for example, including the day the student may return to school or ride the bus again.
- 31. *Apply To:* Check name(s) of student(s) receiving this resolution.
- 32. Click Save.

| dd Resolution                                                                                                    |                                                                                          | ×                            |
|----------------------------------------------------------------------------------------------------|------------------------------------------------------------------------------------------|------------------------------|
| Resolution Details                                                                                                 |                                                                                          |                              |
| *Resolution Type:                                                                                                  | 22                                                                                       |                              |
| Resolution Assign Date:<br>05/13/2015 23<br>Duration in School Days:<br>28<br>Behavior Admin-ocaff Nan<br>Details: | Resolution Start Date: Resolution Start Time: Resolution En<br>05/13/2015 24 01:15 PM 25 | d Date: Resolution End Time: |
| Resolution<br>th                                                                                                   | Details is the only Details box<br>at needs information.                                 | 30                           |
|                                                                                                    |                                                                                          |                              |
| *Apply To:<br>03B Other                                                                                            | ·                                                                                        |                              |
|                                                                                                    |                                                                                          | 32 Save Close                |

#### Per KDE Requirements:

If you have a resolution of **SSP7** or **SSP8** (Restraint or Seclusion) you must enter "Response Details" by checking the box "This event required the use of a behavior response."

If you use both **Restraint** <u>AND</u> **Seclusion** for the same incident, the Restraint and the Seclusion resolution and related response details **are required**.

See Appendix **KDE Behavior (Safe Schools) Data Entry Standards**, page 7-12 at the end of this manual.

**Note:** All date and time fields must be completed for SSP3 and ISAP.

Status should be changed to **Complete** by an administrator after all data has been entered.

| Incident Detail Information      |                                      |                                  |
|----------------------------------|--------------------------------------|----------------------------------|
| This section stores information  | specific to the incident and will I  | be shared on the behavior tab of |
| Resolution buttons will not be e | nabled until all required fields are | e filled.                        |
|                                  |                                      |                                  |
|                                  | Status                               | Submitted Date:                  |
|                                  | In Progress -                        | Submitted By:                    |
| *Alignment                       | In Progress                          |                                  |
| Discipline 🔻                     | Complete                             |                                  |
| *Date of Incident                | *Time of Incident                    | Damages                          |
| 05/13/2015                       | 12:38 PM                             | \$                               |
| *Context                         |                                      | Context Description              |
| SS: School Sponsored Event,      | during school hours 🔹                |                                  |
| *Behavior Event Location         |                                      | Location Description             |
| SSL1: Classroom -                |                                      |                                  |
| Details                          |                                      |                                  |
|                                  |                                      |                                  |

#### Change/Delete a Behavior Event

- Select student's name and navigate to Index > Student Information > General > Behavior tab.
- 2. Click + sign (to expand) next to Calendar.
- 3. Click [blue] Event title link to access the Incident Detail screen.
- 4. Click [blue] Incident ID link to open the behavior incident.
- 5. Make corrections, click **Save**.

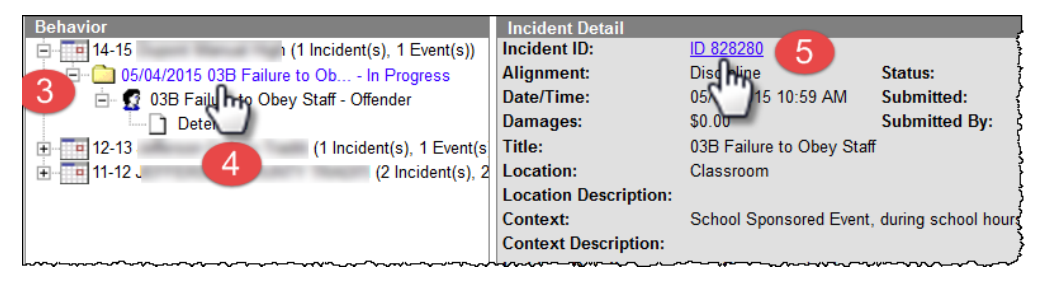

# **NEW FOR 15-16 SCHOOL YEAR** Documenting Witness/Victim/Supports

JCPS is now tracking witnesses and victims of other student's behavior event to document support.

To document witness/victims use the same steps for *Creating a Behavior Eve*nt by navigating to **Index > Behavior > Behavior Management** with a few differences.

1. Click New.

#### Incident Detail Information

- 2. *Status:* In Progress. (Status should be changed to **Complete** by an administrator after all data has been entered.)
- 3. *Submitted By:* Select the person who made the original report.
- 4. Alignment: Leave **Discipline** selected.
- 5. *Title:* Enter a <u>brief</u> description such as "Student hurt while witnessing fight." or "Student traumatized by bus riot."
- 6. Date of Incident: Change date, if necessary.
- 7. *Time of Incident:* Change to the time the incident occurred.

(No entries necessary for **Damages**, **Context Description**, **Location Description**, and **Details**.)

- 8. *Context:* Defaults to SS: School Sponsored Event, during school hours; change if needed.
- 9. *Behavior Event Location:* Choose from the drop-down list indicating where the incident occurred.
- 10. Click **Save**. (Once saved, the **Incident** will appear in the table at top of the screen.)
- 11. Click on the name of the incident and click **Add Event/Participation** located at bottom of the Behavior Management screen.

#### Event and Participant Details

- 1. *Event Type:* Select **998: 03B Other**. Documenting a witness/victim to a behavior event is the only time this code should be used.
- 2. When appropriate, click check boxes (Call Police, Gang Related, Arrest, and/or School Resource Officer) concerning the incident.

(No entries necessary for Violence Indicator, Civil Proceedings, Charges, Law Violation, Board Violation, Participant Type and This event required....)

#### Participant(s) Details

- 3. Filter: Leave Students selected.
- 4. Student Name or Complete Student Number: Enter student's name.
- 5. Click Search.
- 6. Select **Student** from the search results.
- 7. *Role:* Change to **Victim** or **Witness**.
- 8. Demerits: Leave at **0**.
- 9. Relationship to School: Leave at 1: Current Student.
- 10. Injury, Injury Description, and Medical Service Provided: Complete, if applicable.
- 11. *Details:* Enter details of events.

12. Click Save.

| Participant(s) Details |                                          |                     |
|------------------------|------------------------------------------|---------------------|
| <b>V</b>               | Display on                               | Portal Hide Details |
| Role: Demerit          | s *Relationship to School                |                     |
| Victim V               | 8 : Current Student                      |                     |
| Injury                 | Injury Description                       | Medical Service     |
| 2: Minor Injury        | Student received a bruise on her hip.    | Provided:           |
| Details:               |                                          |                     |
| Student was knocked of | down during a fight in the cafeteria.    | Ĵ                   |
|                        |                                          |                     |
| Add Participant        |                                          |                     |
| Students               | Student Name or Complete Student Number: | Search              |
|                        | 1                                        | 2 Save Close        |

#### **Resolution Details**

- 13. Click Add Resolution located at bottom of the Behavior Management screen.
- 14. Select **Resolution Type** from the drop-down list.
  - Types could include:
    - Refer to YSC/FRYSC/Counselor
    - Letter Sent
    - Phone Call
    - Parent/Guardian Conference
    - Peer Conflict Mediation (Restorative Practice)
    - Student Conference
    - Written Agreement/Plan
- 15. *Resolution Assign Date:* Change date, if needed.

#### (No entries necessary for **Resolution Start Date**, **Resolution Start Time**, **Resolution End Date**, **Resolution End Time**, **Duration in School Days**)

- 16. Behavior Admin Staff Name: Choose administrator.
- 17. Details: More specifics if needed. Further explain services/supports student receiving.
- 18. Apply To: Check name(s) of student(s) receiving this resolution.
- 19. Click Save.

## **Restraint and Seclusion**

According to 704 KAR 7:160 schools must document in Infinite Campus when Restraint and Seclusion is used.

In addition to documenting Restraint and Seclusion in Infinite Campus, the electronic **Restraint and Seclusion Incident Report** on JCPS' webpage must be completed too. It is for a staff member's protection and must be done by the end of the day that a restraint or seclusion has occurred. It is designed to give an accurate account of the restraint or seclusion event by all parties involved. Once all parties sign off on the report, the report cannot be modified, therefore protecting the person or persons who conducted the restraint or seclusion. The report is designed to be completed in under two minutes and replaces the old paper SBRT form that JCPS required.

| Event Details       |                            |                    |                                     |
|---------------------|----------------------------|--------------------|-------------------------------------|
| *Event Type:        |                            |                    | _                                   |
| 5001: 12B Fighting  | /Striking - Student to Stu | ident 🗸 🗸          |                                     |
| Event ID: 762483    |                            |                    | -                                   |
| Demerits: 0         | State Code: 03: No         | Violation          | Category: Minor                     |
|                     |                            |                    |                                     |
| Call Police         | Arrest                     | Violence Indicator | School Resource Officer             |
|                     |                            |                    |                                     |
| Gang Related        | Civil Proceedings          | Charges            |                                     |
|                     |                            |                    |                                     |
| Law Violation       |                            |                    |                                     |
| Select a Value      |                            |                    | v                                   |
| Board Violation     |                            |                    |                                     |
| 5001: Fighting - St | tudent to Student(physic   | al aggression)     | ✓                                   |
| Participant Type    |                            | (                  | Check this box and add a Behavior   |
|                     | $\sim$                     |                    | Response if Restraint and Seclusion |
| This event requ     | ired the use of a Behav    | ior Response       | was used.                           |
|                     |                            |                    |                                     |

#### **Per KDE Requirements:**

If you have a resolution of **SSP7** or **SSP8** (Restraint or Seclusion) you must enter "Response Details" by checking the box "This event required the use of a behavior response."

If you use both **Restraint <u>AND</u> Seclusion** for the same incident, the Restraint and the Seclusion resolution and related response details **are required**.

See Appendix **KDE Behavior (Safe Schools) Data Entry Standards**, page 7-12 at the end of this manual.

#### **Response Details**

- 1. *Response Type:* Select the appropriate response type.
- 2. *Response Date:* Defaults to the date of the incident.
- 3. *Response Start Time:* Enter the time the restraint started. The start time of the response must be after the start time of the behavior incident.
- 4. Response End Time: Enter the time the restraint ended.
- 5. Pre-Response Interventions: Select all appropriate pre-response(s) used.
- 6. *Pre-Response Actions* (Instructions are part of the screen) For example: Student was in a small group and teacher asked to go to the large group.

- 7. *Response Details:* (Instructions are part of screen.) For example: Student calmed down after restraint.
- 8. *Post-Response Actions:* (Instructions are part of screen.) For example: Debriefed with student. Made parent contact. Entered on restraint and seclusion website.
- 9. *Room:* Enter the room where the response occurred.

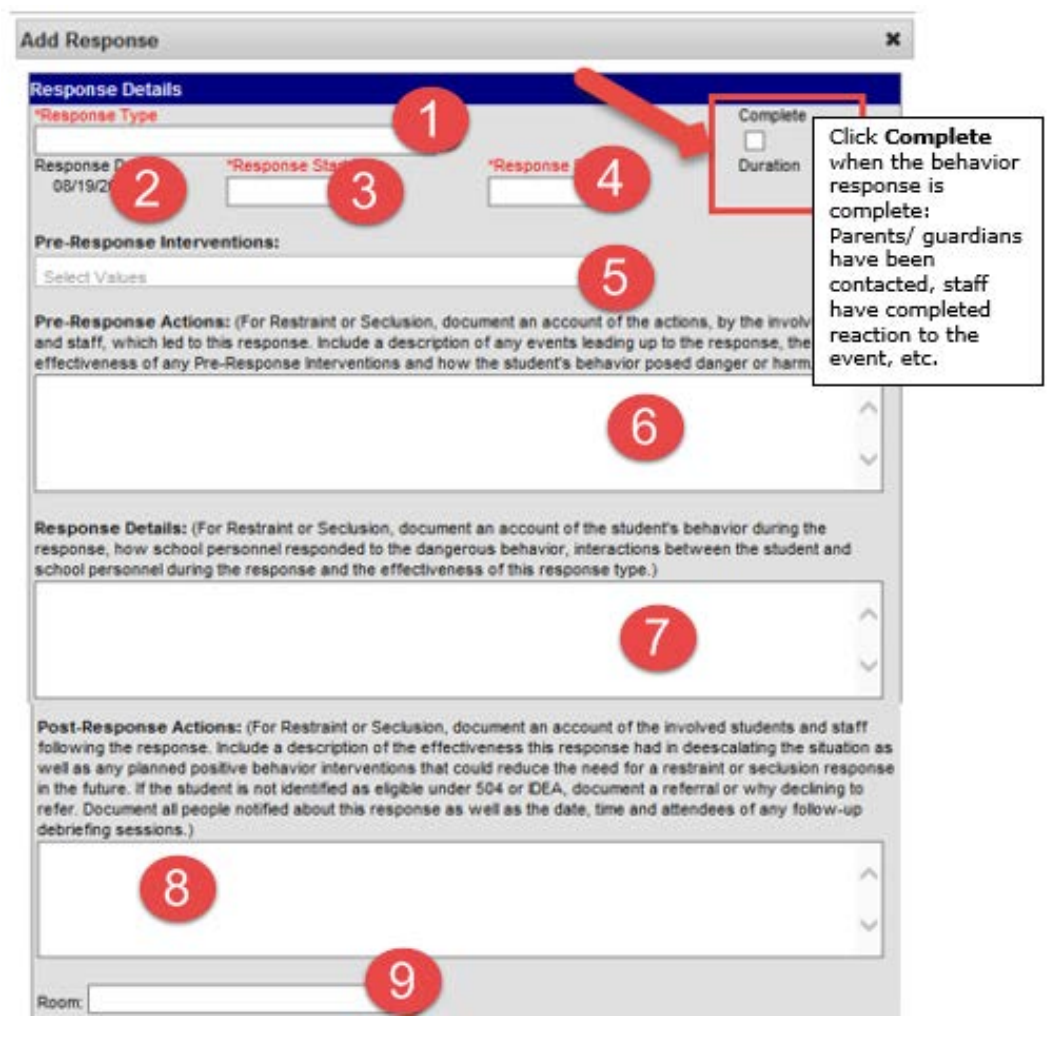

#### Student Details

- 10. *Student was injured during response:* Check only if injuries occurred as part of the response. If no injury occurred skip to Step 14.
- 11. Describe any injuries to the student: Enter details of injury.
- 12. Injury Severity: Select appropriate Injury Severity from drop-down list.
- 13. Apply to: Verify the correct student is selected.
- 14. Guardian Contacted: Check this box.
- 15. Date: Enter date the guardian was contacted.
- 16. *Time:* Enter time the guardian was contacted.
- 17. Contact Name: Enter the name of the person contacted.
- 18. Details: Enter details. Example: Called home and spoke to Grandma.

| Student Details                              |     |
|----------------------------------------------|-----|
| Student was injured during the response 10   |     |
| Describe any injuries to the student.        |     |
| Ű                                            | ^   |
|                                              | ~ · |
| Injury Severity                              |     |
| 12                                           |     |
| 128 Fighting/Striking - Student to Studen 13 |     |
|                                              |     |
| Guardian Contacted                           |     |
| "Date Time Contact Name                      | 17  |
| Details                                      |     |
|                                              |     |
| 18                                           |     |
|                                              | ~   |

#### Participant Details

- 19. Participant Name: Enter participant's (staff) name.
- 20. Click Search.
- 21. Select **Staff** from the search results.
- 22. *Role:* Select the type of position the staff had in the response.
- 23. Participant was injured during the response: Check box if staff was injured.
- 24. *Describe any injuries to the participant:* When the above check box is marked, the comment field displays. Details entered here should reflect the injuries the staff person experienced.
- 25. Injurity Severity: Make selection from drop-down list.
- 26. Click Save.

| Name                                                         |                                                              | Role                                                                                                    | 23                                                   |
|--------------------------------------------------------------|--------------------------------------------------------------|----------------------------------------------------------------------------------------------------|------------------------------------------------------|
| 2                                                            | o the participant.                                           | 222: Staff Primary/Lead<br>2: Other Primary/Lead<br>P3: SR0 Primary/Lead<br>P4: Student Primary/Lead<br>S1: Staff Secondary<br>S2: Other Secondary | Participant<br>was injured<br>during the<br>response |
| "inury Severity                                              |                                                              | S3: SRO Secondary<br>S4: Student Secondary<br>O1: Staff Observer<br>O2: Other Observer<br>O3: SRO Observer<br>O4: Student Observer                 | Ĵ                                                    |
| 25                                                           |                                                              | ~                                                                                                    |                                                      |
| tic, s) Details                                              |                                                              |                                                                                                    |                                                      |
| y participants in the respon<br>o are restraining the studer | se should be added to this<br>at, assisting in the restraint | s section. Response participants are de<br>t or observing the restraint or seclusion                                                               | fined as the people                                  |
| Name                                                         |                                                              | Role                                                                                                    |                                                      |
|                                                              |                                                              |                                                                                                    |                                                      |
| d Participant                                                |                                                              |                                                                                                    |                                                      |

Add Resolution - Follow instructions on page 3 of this manual.

# Important Behavior Reminders

- Be careful when entering dates for a resolution since it is easy to key the wrong year.
- Suspension Resolutions always start when the school day starts. For most middle/high schools this is 7:40 and elementary school usually begins at 9:05.
- Suspension Resolutions never start on the same school day as the event. Suspension starts the next school day.
- Resolution Dates must occur within the student's enrollment dates.
- Call the Student Due Process to receive specific instructions if you have a student attending school during an appealed suspension.
- Students cannot carry over suspensions from one year to the next.
- A Withdrawal Date and the last day of suspension can be the same date.
- The 998 Event Code should be only be used to document victim/witness.
- Safe Schools Report should be run weekly for middle/high schools and monthly for elementary schools.

# **Required Behavior Entries**

- Out of School Suspension (SSP3)
- Bus Privileges one way
- Bus Privileges both ways
- Full Day ISAP
- Partial Day ISAP
- Every bullying incident no matter the consequence.

# Unit 2 – Behavior Letters

Auditors verify a copy of the signed original suspension letter is on file for each suspension. If suspension dates are changed, both behavior and attendance records need to be corrected. Behavior Letters can be generated in one of two methods:

- JCPS Discipline Letters (JCPS recommends this method for most cases)
- Behavior Letter Wizard

When generating letters, please be sure to select the correct letter. Options include: General Discipline Letter, SSP3 Local Suspension and SSP3 District Level. If unsure, contact Computer Education Support at 485-3010 or Student Due Process for assistance at 485-3335.

# JCPS Discipline Letters

Most users generate behavior letters using this report. When generating letters, please be sure to select the correct letter. Options include: General Discipline, Local Suspension or District Suspension. Contact the Student Due Process office for assistance at 485-3335 if not sure which letter to use.

If you see this report under **Behavior** > **Reports** but receive an error similar to the following: "The permissions granted to user....." submit a Self Service HEAT ticket or call 3552.

- 1. Navigate to Index > Behavior > Reports > JCPS Discipline Letters.
- 2. School: Select school.
- 3. Event Date: Enter date event took place.
- 4. Resolution Name: Select the appropriate Resolution or click Select All.
- 5. *Student:* Select the student whose letter you will generate or click **Select All** to generate letters for all students with an incident on the selected date.
- 6. *Letter:* Select the appropriate letter General Discipline, Local Suspension or District Suspension.

Important: It is extremely important to select the correct Letter Format.

7. To print the letter, click disk with green arrow and select PDF.

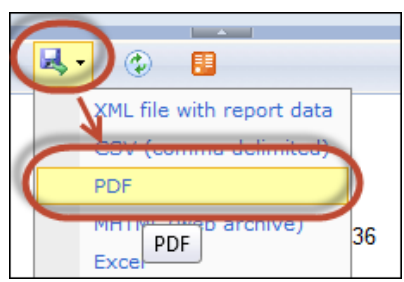

#### General Discipline Letter Example:

Dear Parent/Guardian of Ricky Martin

This is to inform you that Ricky was in conference with a school administrator for the following:

Event: 12B Fighting/Striking - Student to Student

Staff: Farrell. William

Resolution: Phone Call

Start Date: 5/1/2014 End Date:

Please contact me at (502)485-8304 if you have questions/concerns.

Sincerely,

#### Local Suspension Letter Example:

| Dear Parent/Guardian of Jonathan Smith                                                                                                    |
|----------------------------------------------------------------------------------------------------|
| Jonathan has been suspended from school under Jefferson County Public Schools Code of Acceptable Behavior<br>and Discipline for the following reason:                                                                     |
| Event: 12B Fighting/Striking - Student to Student                                                                                                    |
| Staff: Jones, Bradley                                                                                                    |
| Resolution: SSP3 Out of School Suspension                                                                                                    |
| Total Days Suspended: 3                                                                                                    |
| Start Date: 5/4/2014 End Date: 5/7/2014 2:20:00 PM                                                                                                    |
| Students who are suspended from school are not permitted to participate in or attend any school activities during the period of suspension. This includes activities such as dances and any athletics.                    |
| Jonathan is expected to meet with the suspending administrator when returning to school after the end date listed above. You may contact the school ((502)485-8304 ) should you have any questions regarding this matter. |
| Sincerely,                                                                                                    |
|                                                                                                    |
|                                                                                                    |
| Administrator                                                                                                    |

Behavior Letter Wizard (Use JCPS Discipline Letter for District Suspension)

- 1. Navigate to Index > Behavior > Behavior Letter Wizard.
- 2. Click the + sign in front of **OOS-Behavior Users**.
  - E 🚮 00S-Behavior Users

\_\_\_

- Behavior Referral Incident
  - GENERAL DISCIPLINE Incident
- SSP3 LOCAL SUSPENSION Incident
- 3. Three letters display: Behavior Referral, General Discipline Letter, and SSP3 Local Suspension. Select the appropriate letter for the situation.
- 4. *Effective Date:* Enter date of **Incident**.

**Note:** The **Effective Date** <u>must</u> be the date of the incident and NOT the date of the resolution.

5. Click **Print Letters**. If more than one letter is generated, scroll to the page needing printing and select **Current Page**.

| Pages to Print                   | Comments & Form                                                                     |
|----------------------------------|-------------------------------------------------------------------------------------|
|                                  | Document and Ma                                                                     |
| Current page                     | Summarize Com                                                                       |
| © Pages  1                       |                                                                                     |
| More Options                     | Document: 8.5 x 11.                                                                 |
| Page Sizing & Handling (i)       | 8.5 x 11 Inches                                                                     |
| Size Poster 🕄 Multiple 🔲 Booklet | Name Tradition Colored<br>Statistical Colored<br>Lange at a Vision<br>(Royalization |
| © Fit                            | 1 million of the                                                                    |
| Actual size                      | Average Descriptions<br>of the Review Average<br>Loss Review Average                |
| Shrink oversized pages           | Base has been expendent on an<br>English with the English of the off                |
| Custom Scale: 100 %              |                                                                                     |

#### Printing Letters Common Errors:

- The Resolution Date is entered instead of the Incident Date.
- Student household information is missing or incorrect.
  - 1. Student's guardian must be marked and the following must be checked for his/her guardian: Guardian, Mailing, Portal and Messenger.
  - 2. Student's address must have mailing checked.

# Unit 3 – Reports

#### Safe Schools

The Safe Schools Report should be run weekly for middle/high schools and monthly for elementary schools.

**Error/Warning Table of Contents:** (If warning/error count is 0, there are no warnings/errors to report.)

**ER01:** The following students have state resolutions of in-school removal, suspension, expulsion, restraint, seclusion or corporal punishment without a start/end date and/or time. These behavior events will not pull on the report. (Number of Records: 0)

**ER02:** The following students have a state resolution of in-school removal, suspension, expulsion, restraint, seclusion or corporal punishment and the event does not have a law or district violation selected. These behavior events will not pull on the report. (Number of Records: 0)

**ERO3:** The following events do not have a participant selected. These behavior events will not pull on the report. (Number of Records: 0)

**ER04:** Student behavior incident date is not within enrollment. These events will not pull on the report. (Number of Records: 0)

**WA01:** Suspension/Attendance Dates and/or Times are Inconsistent. These events will pull on the report. (Number of Records: 0)

**WA03:** Student behavior resolution date is not within enrollment. These events will pull on the report. (Number of Records: 0)

**WA04:** The following students have overlapping state resolutions of in-school removal, suspension, expulsion, restraint, seclusion or corporal punishment. These behavior events will pull on the report. (Number of Records: 0)

The Safe Schools report contains behavior information on students.

- 1. Navigate to Index > KY State Reporting > Safe Schools.
- 2. Don't change any default options.
- 3. Click **Run Extract**.

| Jistricts in Kentucky                                                                                                    | port outputs as CSV (Comma Separa                                                                                                    | ted Value) file. The report contains behavioral    | information on students collected from schools and           |
|----------------------------------------------------------------------------------------------------|----------------------------------------------------------------------------------------------------|----------------------------------------------------|--------------------------------------------------------------|
| Enter dates to find in<br>selected calendar(s)                                                                                                    | cident which occured during a date rar                                                                                                    | nge, leaving the date range blank will find all ir | noidents which occured during the date range of the          |
| Extract Options                                                                                                    |                                                                                                    |                                                    | Select Calendars                                             |
| format State                                                                                                    | Format(CSV) V                                                                                                    |                                                    | Which calendar(s) would you like to includ<br>in the report? |
| Date Range 07/0                                                                                                    | 1/2013 06/30/2014                                                                                                    |                                                    | active year      list by school                              |
| Papart Salastian                                                                                                    | All Reports                                                                                                    |                                                    | O list by year                                               |
| Report selection                                                                                                    | E Air Reports                                                                                                    |                                                    | 13-14                                                        |
| V CQ1: Assault                                                                                                    | or Violance                                                                                                    |                                                    | NP 13-14 Atherton High School                                |
| SS2: Posses                                                                                                    | sion of Guns or Other Deadly Weapo                                                                                                    | ns                                                 |                                                              |
| SS3: Posses                                                                                                    | sion/Use or Distribution of a Controlle                                                                                                    | d Substance                                        |                                                              |
| SS4: Bullyin                                                                                                    | or Harassment                                                                                                    |                                                    |                                                              |
| SS5: Resolu                                                                                                    | ions of Suspension, Expulsion or Corp                                                                                                    | poral Punishment not reported in SS1 - SS4         |                                                              |
| ielect Students                                                                                                    |                                                                                                    |                                                    |                                                              |
|                                                                                                    |                                                                                                    |                                                    |                                                              |
| • Grade                                                                                                    | All Students           00           01           02           03           04           05           06           07           08               |                                                    |                                                              |
| Grade     Grade     Ad Hoc Filter                                                                                                    | All Students         00           001         1           02         03           04         05           05         06           07         08 |                                                    | <b>~</b>                                                     |
| Grade     Grade     G | All Students       00       01       02       03       04       05       06       07       08                                                   | to identify potential data issues; Submit to Bi    | atch will                                                    |

The report generated may contain errors/warnings in **blue**. Click the link to view errors. All errors/warnings in **blue** must be corrected.

Error/Warning Table of Contents: (If warning/error count is 0, there are f ER01: The following students have state resolutions of in-school removal, st events will not pull on the report. (Number of Records: 0) ER02: The following students have a state resolution of in-school removal, s selected. These behavior events will not pull on the report. (Number of Reco ER03: The following events do not have a participant selected. These behavid ER04: Student has a resolution connected with a Behavior Incident Date outs WA01: Suspension/Attendance Dates and/or Times are Inconsistent. These even WA03: Student behavior resolution date is not within enrollment. These even WA04: The following students have overlapping state resolutions of in-school report.(Number of Records:2)

## **Behavior Detail Report**

Behavior Detail Report lists all behavior detail events recorded for the student for the current year.

- 1. Select student's name.
- Select the **Behavior** tab. (If needed, navigate to Index > Student Information > General.)
- 3. Select one of the following:
  - a. *Print Current Calendar* Prints all behavior events for the student at the currently enrolled school for the current school year.
  - b. *Print All Years* Prints all behavior incidents for the student at the school including behavior incidents from previous years.

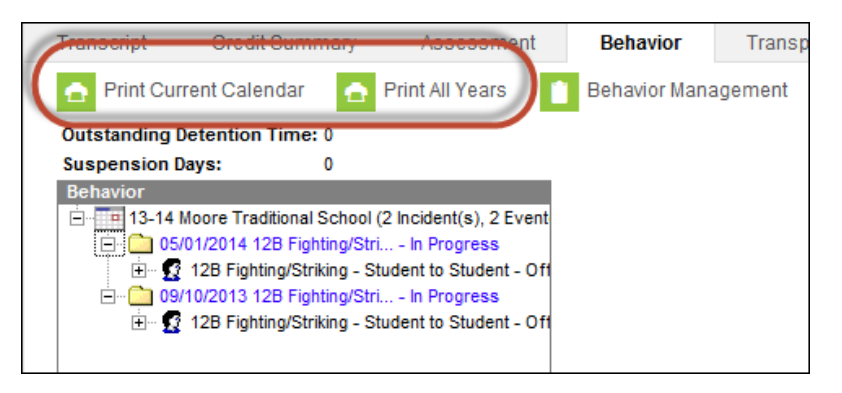

#### Student Summary Report

The Student Summary Report gives the student's attendance, grades and behavior for the entire school year. The report includes data from every school the student attended during the school year.

- Navigate to Index > KY State Reporting > Edit Reports > Student Summary Report.
- 2. Select a Grade: Select appropriate Grade.
- 3. *Select a Student:* Select a student from the drop-down list. You can only run this report one student at a time.
- 4. *Behavior Comments:* Select **Event, Resolution, Both** or **None** to determine the extent of behavior information to include.

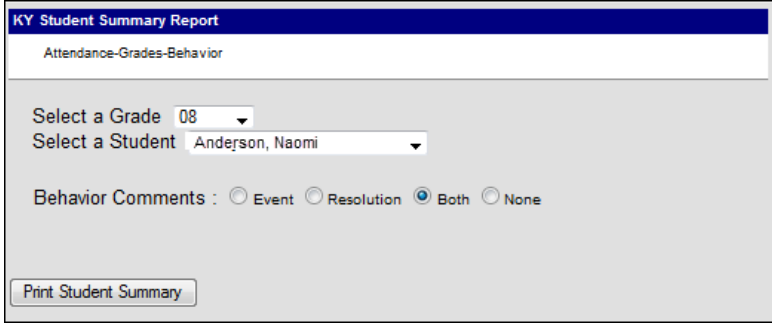

#### 5. Click Print Student Summary.

Below is an example of part of the Student Summary Report. Information has been either blurred or changed for privacy purposes.

| Moore Tradi<br>Anderson, N | itional School<br>Iaomi Grade 08 | Student        | Summary Re   | eport Run       | Run Date : 5/2/2014 12:11:09 PM |                |           |  |
|----------------------------|----------------------------------|----------------|--------------|-----------------|---------------------------------|----------------|-----------|--|
| Section 1 - At             | tendance Summary                 |                |              |                 |                                 |                |           |  |
| Date                       | Unexcused Absent                 | Excused Absent | Total Absent | Unexcused Tardy | Excused<br>Tardy                | Total<br>Tardy | Suspended |  |
| 9/9/2013                   | 0.0                              | 0.0            | 0.0          | 0               | 1                               | 1              | 0.0       |  |
| 9/13/2013                  | 0.0                              | 0.0            | 0.0          | 0               | 1                               | 1              | 0.0       |  |
| 9/18/2013                  | 0.0                              | 1.0            | 1.0          | 0               | 0                               | 0              | 0.0       |  |
| 10/15/2013                 | 0.0                              | 1.0            | 1.0          | 0               | 0                               | 0              | 0.0       |  |
| 10/29/2013                 | 1.0                              | 0.0            | 1.0          | 0               | 0                               | 0              | 1.0       |  |
| 11/7/2013                  | 1.0                              | 0.0            | 1.0          | 0               | 0                               | 0              | 0.0       |  |
|                            |                                  |                |              |                 |                                 |                |           |  |

| Section 2 - Grad | des Summary        |         |         |      |        |               |       |
|------------------|--------------------|---------|---------|------|--------|---------------|-------|
| Course Number    | Course Name        | Section | Teacher | Term | Period | Task          | Score |
| 32320851         | LANG ARTS 3        | 811     | D       | 1    | 1      | CONDUCT GRADE | NI    |
| 32320851         | LANG ARTS 3        | 811     | D       | 1    | 1      | SIX WEEKS     | С     |
| 32720851         | MATH 3             | 3430    | D       | 1    | 3      | CONDUCT GRADE | NI    |
| 32720851         | MATH 3             | 3430    | D       | 1    | 3      | SIX WEEKS     | C+    |
| 38828811         | PE 3               | 418     | YLE     | 1    | 4      | CONDUCT GRADE | s     |
| 38828811         | PE 3               | 418     | YLE     | 1    | 4      | SIX WEEKS     | А     |
| 32220851         | SOC STUDIES 3      | 58      | D       | 1    | 5      | CONDUCT GRADE | NI    |
| 32220851         | SOC STUDIES 3      | 58      | D       | 1    | 5      | SIX WEEKS     | B-    |
| 35229811         | CARE CIRCLE        | 1414    | D       | 1    | 6      | CONDUCT GRADE | NI    |
|                  | and and the second | -       |         |      |        |               | NU    |

| s  | Section 3 - Behavior Summary |                                               |                               |                                                                         |  |  |  |  |
|----|------------------------------|-----------------------------------------------|-------------------------------|-------------------------------------------------------------------------|--|--|--|--|
| Be | ehavior Date                 | Behavior Event                                | Resolution                    | Comments                                                                |  |  |  |  |
| 1  | 0/28/2013 12:00:00 AM        | 02B Disruptive<br>Behavior                    | SSP3 Out of School Suspension | I eat area<br>vn from<br>n Friday<br>ackpack<br>fr it was in<br>ension. |  |  |  |  |
| 1  | 1/19/2013 12:00:00 AM        | 12B Fighting/Striking<br>- Student to Student | SSP3 Out of School Suspension | nt in the ension.                                                       |  |  |  |  |
|    | 11/1/2013 12:00:00 AM        | 02B Bus Disturbance                           | Phone Call                    | icking,<br>icking,                                                      |  |  |  |  |

## Behavior Report – Event

The Behavior Report - Event lists the number of events based on who submitted the event, events submitted or events listed by student.

- 1. Navigate to Index > Behavior > Reports > Event.
- 2. Select the **Grade**(s) to include in the report. If you have an ad hoc report to use instead, choose the Ad Hoc Filter option and select the appropriate ad hoc.
- 3. Date Range: Select date range for behavior events to view.
- 4. Calendar: In the top right, verify the correct calendar year is selected.
- 5. Submitted By: Select All or hold Ctrl key to select multiple staff.
- 6. Involvement Roles: Leave All selected.
- 7. Event Types: Select All or hold your ctrl key to select the Events Types to view.
- 8. Select one of the following for how records will be grouped: Each of these options produces a different report. This report is entirely different depending on which "grouped by" option selected. If necessary, run this report under other options to receive different results.
  - *Submitted By* Groups events by who submitted the referral in ascending order by last name of person submitting the referral.
  - *Submitted by w/Student* Groups events by who submitted the referral by student.
  - *Event Types* Groups events by event type and then shows all students with incidents for the event.

- *Student* Groups the report by student in ascending order (Student Last, First). Shows all events for each student before detailing the next student.
- 9. Click Generate Report.

| havior Event Report                                                                                                    |                                                                                                    |
|----------------------------------------------------------------------------------------------------|----------------------------------------------------------------------------------------------------|
| This report will list the number of events per type. The report can be grouped by staff member, staff member with stu                                                                                                    | dent, event type and student.                                                                               |
| Which students would you like to include in the report?  O Grade  O T  O T  O T  O T  O T  O T  O T  O                                                                                                    | Which calendar(s) would you like to<br>include in the report?                                               |
| O Ad Hoo Filter                                                                                                    | 73-74<br>13-74 Moore Traditional School<br>NP 13-14 Moore Traditional Sci<br>NP 13-14 Moore Traditional Sci |
| Date Range: From To                                                                                                    | CTRL-click or SHIFT-click to select<br>multiple                                                             |
| Submitted By: Involvement Roles: Event Types:                                                                                                    |                                                                                                    |
| All         All         All         All         Offender         Offender |                                                                                                    |
| How would you like the records to be grouped by?                                                                                                    |                                                                                                    |
| Generate Report                                                                                                    |                                                                                                    |

#### **Behavior Report – Resolution**

The Behavior Report – Resolution lists event, resolution and student information. The summary format prints the statistic of events, resolutions. The detail format prints each event and resolution for every student. This report will not pull information for withdrawn students.

- 1. Navigate to Index > Behavior > Reports > Resolution.
- 2. Select the **Grade**(s) to include in the report. If you have an ad hoc report you want to use instead, then choose the Ad Hoc Filter option and select the appropriate ad hoc.
- 3. Date Range:
  - *Filter by No Date Range Specified* Default selection will run for all students in the school with the selected Resolution Types.

| No Date Range Specified<br>Reports selected calendar(s) |  |  |  |  |
|---------------------------------------------------------|--|--|--|--|
| © Filter By Resolution Assign Date                      |  |  |  |  |
| Filter By Resolution Start Date                         |  |  |  |  |

• *Filter By Resolution Assign Date* – Allows entry of a range of dates based on the date Resolutions were assigned.

| Filter By Resolution Assign Date  |       |   |  |  |  |  |
|-----------------------------------|-------|---|--|--|--|--|
| Date Range: From                  | Te To | - |  |  |  |  |
| C Filter By Resolution Start Date |       |   |  |  |  |  |

• *Filter By Resolution Start Date* – Allows entry of a range of dates based on the date Resolutions were assigned.

| Filter By Resolution Start Date |       |   |  |  |
|---------------------------------|-------|---|--|--|
| Date Range: From                | те То | - |  |  |

- 4. Resolution Types: Select All or hold Ctrl key to select multiple Resolution Types.
- 5. *Report Type:* Summary gives statistics only. Detail gives statistics plus additional information.
- 6. Sort Options: Each of these options produces a different report. This report will look and is entirely different depending on which "sort" option selected. If necessary, run this report with other options to receive different results.
  - *Number of Resolutions (descending)* Shows the person with the most resolutions first and then lists the others.
  - *Student Name* Shows all students with corresponding resolutions in ascending order by last name, first name.
  - *Grade & Name* Shows all students with corresponding resolutions in ascending order by grade and then last name, first name.
  - Grade & Number of Resolutions (descending) Shows the person with the most resolutions first and then lists others in descending order by grade. For example, if this is middle school, then it will show all 6<sup>th</sup> grade students, then 7<sup>th</sup> grade students, then 8<sup>th</sup> grade students.

#### 7. Click Generate Report.

| /hich students wo                                          | Al Students                                                                                                    | Which calendar(s) would you like to include<br>the report? |
|------------------------------------------------------------|----------------------------------------------------------------------------------------------------|------------------------------------------------------------|
| ◯ Ad Hoc Filter                                            |                                                                                                    | 13-14 Western High School<br>NP 13-14 Western High School  |
| Reports selecte<br>Filter By Resolu<br>Filter By Resolu    | <i>id calendar(s)</i><br>tion Assign Date<br>tion Start Date                                                                                                    |                                                            |
|                                                            | Paralular Turner                                                                                                    |                                                            |
| <ul> <li>All</li> <li>Award</li> <li>Discipline</li> </ul> | Resolution Types:<br>Seclusion(SSP8)<br>SSP1 Expelied, Receiving Services (SSP1)<br>SSP2 Expelied, Not Receiving Services(SSP2)<br>SSP5 Corporal Punishment(SSP5)<br>SSP6 Law Only (District Approval Only)(SSP6) |                                                            |

# Behavior Terminology

| Incident Details  |                                                                                                    |
|-------------------|----------------------------------------------------------------------------------------------------|
| Incident          | An incident is a situation resulting in one or more discipline actions.                                                                                                    |
| Alignment         | Defaults to Discipline.                                                                                                    |
| Title             | The Title should be a brief description of the incident. The title displays on the Behavior tab for each student (participant) involved in the incident.                                                                    |
| Time of Incident  | Defaults to the time the behavior record was created. The Time of Incident needs changing to the time the first event in the incident occurred.                                                                             |
| Incident Location | Choose from the drop-down list indicating where the incident occurred.                                                                                                    |
| Incident Details  | Optional. Explains the reason for the discipline referral. These brief notes are usually taken from the discipline referral. Student names should not be used in this area but the description should be exact as possible. |

| Event Details           |                                                                                                    |
|-------------------------|----------------------------------------------------------------------------------------------------|
| Event Type              | The short title for the incident. Every event starts with a code that corresponds to the Code of Acceptable Behavior and Discipline.                                              |
| Violation               | Match the violation with the corresponding State Code.                                                                                                    |
| Participant(s) Name     | Student(s) involved in the selected Event Type.                                                                                                    |
| Participant Role        | The function (offender, participant, victim or witness) the student played in the behavior event. Defaults to Offender.                                                           |
| Demerit                 | Not used by JCPS.                                                                                                    |
| Relationship to Student | Leave this set to 1: Current Student.                                                                                                    |
| Details                 | Optional. Details field provides an area for the administrator to add more details for the behavior event. This field does NOT print on the discipline letter sent to the parent. |

| <b>Resolution Details</b>               |                                                                                                    |
|-----------------------------------------|----------------------------------------------------------------------------------------------------|
| Resolution Type                         | The punishment or consequence the student received for violating the <i>Code of Acceptable Behavior and Discipline</i> . Seven resolutions must be entered in Infinite Campus according to KDE and/or JCPS standards. Select the appropriate type – Out of School Suspension, Bus Suspension One Way, Bus Suspension Full, all ISAP resolutions and any type of Bullying. |
| <b>Resolution Assign Date</b>           | Enter the date the resolution was assigned.                                                                                                    |
| Resolution Start/End<br>Dates and Times | Dates and times are required for suspensions and ISAP. The Start Date<br>is the next school day after the event. The End Date is the last day the<br>student is suspended or in ISAP.                                                                                                    |
| For Suspensions                         | The End Date is the last day the student is not allowed to be in school.<br>The Start Time is the first minute of the school day. The End Time is last<br>minute of your schools day. Students can be suspended on the same<br>day they withdraw and may not be suspended past a withdrawal date.                                                                         |
| Duration in School Days                 | The number of days a student is suspended.                                                                                                    |
| Behavior Admin Staff<br>Name            | The name of the administrator.                                                                                                    |
| Details                                 | This is the main field to document what happened and could include<br>Alternate Placement recommendation.                                                                                                    |

# JCPS/KDE Codes and Range of Corrective Strategies

# JCPS/KDE Codes and Range of Corrective Strategies

|      | Elem      | entary Students                                        | Parent/<br>Quardian<br>Conferences | In-School<br>Discipline<br>Measures | Short-Term<br>Suspension<br>(1 to 3 days)                                                                       | District<br>Suspension<br>(6 to 10 days) | Suspension and<br>Recommenda-<br>tion for Alterna-<br>tive Program | Expulsion<br>Procedures<br>Initiated |
|------|-----------|--------------------------------------------------------|------------------------------------|-------------------------------------|----------------------------------------------------------------------------------------------------|------------------------------------------|--------------------------------------------------------------------|--------------------------------------|
| 01   | KDE Codes | Unexcused tardiness to class/Nonatte                   | endance to o                       | class                               |                                                                                                    |                                          |                                                                    |                                      |
| 01 B | 1004      | Skipping Class                                         | X                                  | X                                   |                                                                                                    |                                          |                                                                    |                                      |
| 01 B | 1005      | Skipping School                                        | X                                  | X                                   |                                                                                                    |                                          |                                                                    |                                      |
| 01 B | 1006      | Tardy to Class                                         | X                                  | X                                   |                                                                                                    |                                          |                                                                    |                                      |
| 01 B | 1007      | Truancy                                                | X                                  | X                                   |                                                                                                    |                                          |                                                                    |                                      |
| 02   | KDE Codes | Deliberate disruption                                  |                                    |                                     |                                                                                                    | *)                                       |                                                                    |                                      |
| 02 B | 2001      | Disruptive Behavior                                    | × ×                                | × ×                                 | Y                                                                                                    | [                                        | 1 1                                                                |                                      |
| 02 B | 2007      | Bus Disturbance                                        | ×                                  | ×                                   | X                                                                                                    |                                          |                                                                    |                                      |
| 021  | 240       | Disorderly Conduct                                     | ×                                  | ×                                   | ×                                                                                                    |                                          |                                                                    |                                      |
| U.L. | 240       |                                                        | 1 ~                                |                                     | X                                                                                                    | I                                        | 11                                                                 |                                      |
| 03   | KDE Codes | Failure to follow rules/directives/Acad                | emic dishor                        | nesty                               |                                                                                                    |                                          |                                                                    |                                      |
| 03 B | 1001      | Cheating/Academic Dishonesty                           | X                                  | X                                   |                                                                                                    |                                          |                                                                    |                                      |
| 03 B | 1002      | Dress Code Violation                                   | X                                  | X                                   |                                                                                                    |                                          |                                                                    |                                      |
| 03 B | 1010      | Failure to Obey Staff                                  | X                                  | X                                   | Х                                                                                                    |                                          |                                                                    |                                      |
| 03 B | 998       | Other                                                  | X                                  | Х                                   |                                                                                                    |                                          |                                                                    |                                      |
| 03 B | 40        | Failure to Attend Detention                            | X                                  | X                                   |                                                                                                    |                                          |                                                                    |                                      |
| 03 L | 280       | Loitering                                              | X                                  | Х                                   |                                                                                                    |                                          |                                                                    |                                      |
| 04   | KDE Codes | Leaving school grounds without perm                    | ission                             |                                     |                                                                                                    |                                          |                                                                    |                                      |
| 04 B | 1003      | Leaving Campus/School Grounds Without Permission       | X                                  | ×                                   | X                                                                                                    | [                                        | [ ]                                                                |                                      |
|      |           |                                                        | <u> </u>                           | <u> </u>                            | <u> </u>                                                                                                    | I                                        | 1                                                                  |                                      |
| 05   | KDE Codes | Forgery/Counterfeiting                                 |                                    |                                     |                                                                                                    |                                          |                                                                    |                                      |
| 05 B | 1008      | Signing Parent/Staff Note                              | X                                  | X                                   |                                                                                                    |                                          |                                                                    |                                      |
| 05 L | 100       | Forgery and Counterfeiting                             | X                                  | X                                   | 1                                                                                                    |                                          |                                                                    |                                      |
| 06   | KDE Codes | Profanity/Vulgarity                                    |                                    |                                     |                                                                                                    |                                          |                                                                    |                                      |
| 06 B | 70B       | Profanity/Vulgarity                                    | X                                  | X                                   |                                                                                                    |                                          |                                                                    |                                      |
| 07   | KDE Codes | Complian                                               | Les construction of the second     |                                     | he are the second second second second second second second second second second second second second second s  | L                                        |                                                                    |                                      |
| 07   | ILE COUES | Campling                                               |                                    |                                     | 1                                                                                                    |                                          | T                                                                  |                                      |
| 07 L | 190       | Gambing                                                | ×                                  | ~                                   |                                                                                                    |                                          | l                                                                  |                                      |
| 08   | KDE Codes | Use of tobacco products                                |                                    |                                     |                                                                                                    |                                          |                                                                    |                                      |
| 08 B | 9001      | Smoking                                                | X                                  | X                                   |                                                                                                    |                                          |                                                                    |                                      |
| 08 B | 9002      | Chewing lobacco                                        | X                                  | X                                   |                                                                                                    |                                          | LI                                                                 |                                      |
| 09   | KDE Codes | Inappropriate sexual behavior (includes assault/abuse) | possession of p                    | ornography, co                      | onsensual sexua                                                                                                 | al contact, and                          | all sexual offens                                                  | ses except                           |
| 09 B | 60B       | Inappropriate Sexual Conduct                           | X                                  | X                                   | X                                                                                                    | Х                                        | X                                                                  | X                                    |
| 09 L | 160       | Prostitution                                           |                                    |                                     | X                                                                                                    | Х                                        | X                                                                  | X                                    |
| 09 L | 171       | Indecent Exposure                                      |                                    |                                     | X                                                                                                    | Х                                        | X                                                                  | X                                    |
| 09 L | 172       | Statutory Rape                                         | 7                                  |                                     |                                                                                                    | Х                                        | X                                                                  | X                                    |
| 10   | KDE Codes | Theft/Vandalism                                        | X                                  | ×                                   | Г                                                                                                    |                                          | 1                                                                  |                                      |
| 101  | 50        | Burglary                                               |                                    |                                     | The second second second                                                                                        | ×                                        | x                                                                  | ×                                    |
| 101  | 601       | Larcenv Theft                                          |                                    |                                     |                                                                                                    | x                                        | X                                                                  | ×                                    |
| 101  | 701       | Motor Vehicle Theft                                    |                                    |                                     |                                                                                                    | X                                        | X                                                                  | ×                                    |
| 101  | 110       | Fraud                                                  | ×                                  | ×                                   | x                                                                                                    | X                                        | X                                                                  | ×                                    |
| 10 L | 120       | Embezzlement                                           |                                    |                                     |                                                                                                    | X                                        | X                                                                  | X                                    |
| 10 L | 130       | Stolen Property                                        | X                                  | X                                   | X                                                                                                    | X                                        | X                                                                  | X                                    |
| 10 L | 140       | Vandalism                                              | X                                  | X                                   | X                                                                                                    | X                                        | X                                                                  | X                                    |
|      |           |                                                        | 1                                  | <u> </u>                            | 1                                                                                                    | I                                        | I                                                                  |                                      |
| 11   | KLE Codes | Robbery                                                |                                    |                                     |                                                                                                    |                                          |                                                                    |                                      |
| LIL  | 30        | KODDETY                                                | L X                                | X                                   | X                                                                                                    | X                                        |                                                                    | X                                    |
| 12   | KDE Codes | Fighting/Striking student                              |                                    |                                     |                                                                                                    |                                          |                                                                    |                                      |
| 12 B | 5001      | Fighting/Striking Student to Student                   | X                                  | X                                   | X                                                                                                    | Х                                        | X                                                                  | Х                                    |
| 12 B | 5003      | Fighting/Striking Student to Other                     | X                                  | X                                   | X                                                                                                    | Х                                        | X                                                                  | X                                    |
| 13   | KDE Codes | Fighting/Striking faculty/staff/other of               | cials                              |                                     | konservation and a second second second second second second second second second second second second second s |                                          | 4 I                                                                |                                      |
| 13 B | 5002      | Fighting/Striking Student to Staff/Other Of cials      | X                                  | X                                   | X                                                                                                    | Х                                        | X                                                                  | Х                                    |
| 13 L | 303       | 3rd-Degree Assault (Assaulting Staff/Other Of cials)   | X                                  | X                                   | X                                                                                                    | Х                                        | X                                                                  | X                                    |

B: Board Violation L: Law Violation r: School Report Card p: Persistently Dangerous Schools f: Felony Offenses Under KRS Chapter 508 www.jcpsky.net L: Equal Opportunity/Af: rmative Action Employer Offering Equal Educational Opportunities L: 27960 SDFS ES Infraction Code : iers (rev.dw.6/14)

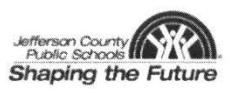

|           | Elem      | entary Students                                                                                                    | Parent/<br>Quardian<br>Conferences      | In-School<br>Discipline<br>Measures | Short-Term<br>Suspension<br>(1 to 3 days) | District<br>Suspension<br>(6 to 10 days) | Suspension and<br>Recommenda-<br>tion for Alterna-<br>tive Program | Expulsion<br>Procedures<br>Initiated    |
|-----------|-----------|----------------------------------------------------------------------------------------------------|-----------------------------------------|-------------------------------------|-------------------------------------------|------------------------------------------|--------------------------------------------------------------------|-----------------------------------------|
| 14        | KDE Codes | Intimidation/Harassment/Interference w                                                                                                    | ith staff/stu                           | udent/Bullyi                        | ng/Harassin                               | g communi                                | ications                                                           |                                         |
| 14 B      | 8001      | Bullying                                                                                                    | Х                                       | Х                                   | Х                                         | X                                        | X                                                                  | X                                       |
| 14 B      | 8002      | Harassment/Intimidation/InterferenceWthStaff/Student                                                                                                    | Х                                       | X                                   | X                                         | X                                        | X                                                                  | X                                       |
| 14 B      | 8003      | Threatening Staff                                                                                                    | Х                                       | Х                                   | X                                         | X                                        | X                                                                  | X                                       |
| 14 B      | 8004      | Verbal Abuse                                                                                                    | X                                       | X                                   | X                                         | X                                        | X                                                                  | X                                       |
| 14 L      | 305       | Menacing                                                                                                    | X                                       | X                                   | X                                         | Х                                        | X                                                                  | X                                       |
| 14 L      | f 306     | Felony Wanton Endangerment                                                                                                    | X                                       | X                                   | X                                         | X                                        | x                                                                  | X                                       |
| 141       | 307       | Misdemeanor Wanton Endangerment                                                                                                    | X                                       | X                                   | X                                         | ×                                        | X                                                                  | X                                       |
| 141       | f 340     | Folony Stalking                                                                                                    | Y                                       | X                                   | X                                         | ×                                        | X X                                                                | ×                                       |
| 141       | 341       | Misdomospor Stalking                                                                                                    | ~                                       |                                     | ~                                         | ~                                        |                                                                    | ~~~~~~~~~~~~~~~~~~~~~~~~~~~~~~~~~~~~~~~ |
| 141       | 350       | Misdemeanor Harassing Communications                                                                                                    | × ×                                     | ~                                   | ×                                         | ~                                        | ×                                                                  |                                         |
| IT L      | 0.00      | Wilsuch tea for that assing continuitications                                                                                                    | ^                                       | ^                                   | <u> </u>                                  | ^                                        | <u> </u>                                                           | ^                                       |
| 15        | KDE Codes | Drug/Alcohol possession/Under the in                                                                                                    | uence                                   |                                     |                                           |                                          |                                                                    |                                         |
| 15 B      | 998E      | Other Look-Alike Drug Possession                                                                                                    | Х                                       | X                                   | X                                         | Х                                        | X                                                                  | Х                                       |
| 15 L      | 1801      | Other Drugs Possession/Under the Iniliance                                                                                                    | Х                                       | Х                                   | X                                         | Х                                        | X                                                                  | Х                                       |
| 15 L      | 1811      | Alcohol Possession/Under the Incuence                                                                                                    | Х                                       | Х                                   | X                                         | Х                                        | X                                                                  | Х                                       |
| 15 L      | 1821      | Marijuana Possession/Under the In Tuence                                                                                                    | X                                       | X                                   | Х                                         | Х                                        | X                                                                  | X                                       |
| 15 L      | 1831      | Hallucinogenics Possession/Under the Injuence                                                                                                    | X                                       | X                                   | X                                         | х                                        | X                                                                  | X                                       |
| 15 L      | 1841      | Amphetamines Possession/Under the Injuence                                                                                                    | X                                       | X                                   | X                                         | X                                        | X                                                                  | X                                       |
| 151       | 1851      | Barbiturates Possession/Linder the Initiance                                                                                                    | X                                       | ×                                   | ×                                         | ×                                        | X                                                                  | X                                       |
| 151       | 1861      | Haroin Possassion/Linder the Inclusion                                                                                                    | ×                                       | ×                                   | ×                                         | ×                                        | ×                                                                  | ×                                       |
| 151       | 1001      | Coordina (Crock Personalian // Index the Inclusion                                                                                                    | ~                                       | ^                                   | ~                                         | ×                                        | <u> </u>                                                           | <u> </u>                                |
| 10 L      | 10/1      | Description Drug Description (Loder the let) under                                                                                                    | X                                       | ^<br>                               | ~                                         | X                                        | X                                                                  | ~ ~                                     |
| 15 L      | 1001      | Prescription Drug Possession/Under the In Lience                                                                                                    | ×                                       | X                                   | X                                         | X                                        | ×                                                                  | X                                       |
| 15 L      | 1891      | Innarant Possession/Under the In_uence                                                                                                    | X                                       | X                                   | X                                         | X                                        | X                                                                  | X                                       |
| 15 L      | 210       | Driving Under the InLuence                                                                                                    | X                                       | X                                   | Х                                         | X                                        | X                                                                  | Х                                       |
| 15 L      | 230       | Under the Incuence                                                                                                    | X                                       | X                                   | Х                                         | Х                                        | X                                                                  | X                                       |
| 16        | KDE Codes | Drug/Alcohol distribution                                                                                                    |                                         |                                     |                                           |                                          |                                                                    |                                         |
| 16 B      | 09980     | Other Look-Alike Drug Distribution                                                                                                    | X                                       | X                                   | ×                                         | X                                        | X                                                                  | X                                       |
| 161       | 1802      | Other Drug Distribution                                                                                                    | ×                                       | ~                                   | ~                                         | ×                                        |                                                                    | X                                       |
| 161       | 1002      | Alcohol Distribution                                                                                                    | ~                                       | <u> </u>                            | <u> </u>                                  | ~                                        | ~                                                                  | ~ ~                                     |
| 101       | 1012      | Meriluma Distribution                                                                                                    | <u>^</u>                                | ~                                   | ^<br>                                     | ~                                        | <u> </u>                                                           | X                                       |
| 10 L      | 1022      | Manjuana Distribution                                                                                                    | X                                       | <u>×</u>                            | <u>×</u>                                  | ×                                        | ×                                                                  | X                                       |
| 10 L      | 1832      | Halluchogenics Listribution                                                                                                    | X                                       | X                                   | X                                         | X                                        | X                                                                  | X                                       |
| 16 L      | 1842      | Ampnetamines Distribution                                                                                                    | X                                       | X                                   | X                                         | X                                        | X                                                                  | X                                       |
| 16 L      | 1852      | Barbiturates Distribution                                                                                                    | X                                       | X                                   | X                                         | X                                        | X                                                                  | X                                       |
| 16 L      | 1862      | Heroin Distribution                                                                                                    | X                                       | Х                                   | X                                         | X                                        | X                                                                  | X                                       |
| 16 L      | 1872      | Cocaine/Crack Distribution                                                                                                    | Х                                       | Х                                   | Х                                         | Х                                        | X                                                                  | Х                                       |
| 16 L      | 1882      | Prescription Drug Distribution                                                                                                    | Х                                       | Х                                   | X                                         | Х                                        | X                                                                  | Х                                       |
| 16 L      | 1892      | Inhalant Distribution                                                                                                    | Х                                       | Х                                   | Х                                         | Х                                        | X                                                                  | Х                                       |
| 17        | KDE Codos | Assault/Saxual abusa/Saxual assault                                                                                                    |                                         |                                     |                                           |                                          |                                                                    |                                         |
| 17        | 11        | Orminal Imminide                                                                                                    | v                                       | V                                   | V V                                       | V                                        | V                                                                  | V                                       |
| 17 L      | 11        |                                                                                                    | ×                                       | <u> </u>                            | ×                                         | ^                                        | ×                                                                  | X                                       |
| 17 L      | 20        | Forcible Rape                                                                                                    | X                                       | X                                   | X                                         | X                                        | X                                                                  | X                                       |
| 17 L      | 174       | Sexual Assault (Unwanted Touching in a Sexual Manner)                                                                                                    | X                                       | Х                                   | X                                         | X                                        | X                                                                  | Х                                       |
| 17 L      | f 301     | 1st-Degree Assault                                                                                                    | Х                                       | Х                                   | X                                         | Х                                        | X                                                                  | X                                       |
| 17 L      | f 302     | 2nd-Degree Assault                                                                                                    | X                                       | X                                   | X                                         | Х                                        | Х                                                                  | X                                       |
| 171       | 304       | 4th-Degree Assault                                                                                                    | X                                       | X                                   | X                                         | X                                        | X                                                                  | X                                       |
| 171       | f 308     | Felony (Triminal Abuse (1st and 2nd Degree)                                                                                                    | x                                       | X                                   | ×                                         | ×                                        | X                                                                  | x                                       |
| 17 1      | 200       | Misdemagner Oriminal Abuse                                                                                                    | ~~~~~~~~~~~~~~~~~~~~~~~~~~~~~~~~~~~~~~~ | ×                                   |                                           | ~                                        | ×                                                                  | X                                       |
| 17 L      | 309       | Misuemeanor Criminal Abuse                                                                                                    | ^                                       | <u>^</u>                            | L^                                        | ^                                        | <u> </u>                                                           | ~                                       |
| 18        | KDE Codes | Arson                                                                                                    |                                         |                                     |                                           |                                          |                                                                    |                                         |
| 18 L      | 90        | Arson                                                                                                    |                                         |                                     |                                           | Х                                        | X                                                                  | Х                                       |
|           |           |                                                                                                    |                                         | L                                   | 1                                         |                                          | la second                                                          |                                         |
| 19        | KDE Codes | Weapons/Dangerous instruments                                                                                                    |                                         |                                     |                                           |                                          |                                                                    |                                         |
| 19 B      | 110B      | Dangerous Instrument (Carrying or Use)                                                                                                    |                                         |                                     |                                           | X                                        |                                                                    |                                         |
| 19 B      | 998F      | Other Look-Alike Weapon                                                                                                    |                                         |                                     |                                           | X                                        |                                                                    |                                         |
| 19 L      | 151       | Weapon A. Handgun                                                                                                    |                                         |                                     |                                           | Х                                        | X                                                                  | Х                                       |
| 19 L      | 152       | Weapon B Ri e/Shotgun                                                                                                    |                                         |                                     |                                           | Х                                        | X                                                                  | Х                                       |
| 19 L      | 153       | Weapon C Other Firearm                                                                                                    |                                         |                                     |                                           | Х                                        | X                                                                  | Х                                       |
| 19 L      | 154       | Weapon D All Other (Deadly Weapons)                                                                                                    |                                         |                                     |                                           | Х                                        | X                                                                  | Х                                       |
| 20        | KDE Coder | Bomb threats false a alarme/falso n                                                                                                    | lice report                             | s terroristi                        | c threateni                               | an Drework                               | e avolaciu                                                         | ) C                                     |
| 201       | A OLO     | Transfelia Transfelia E                                                                                                    | muce report                             | s, terroristi                       | o uneatenn                                | ig, newon                                | a, explosive                                                       |                                         |
| 20 L      | t 310     | ierroristic Ihreat/False Hre Alarm                                                                                                    |                                         |                                     | X                                         | X                                        | X                                                                  | X                                       |
| 20 L      | t 320     | Ierroristic Bomb Threat                                                                                                    |                                         |                                     | X                                         | X                                        | X                                                                  | X                                       |
| 20 L      | f 330     | Ierroristic Chemical/Bio/Nuclear                                                                                                    |                                         |                                     | X                                         | Х                                        | X                                                                  | Х                                       |
| 21        | KDE Codes | All other offenses: kidnapping extortion                                                                                                    | on etc (law                             | )                                   |                                           |                                          |                                                                    |                                         |
| 211       | 260       | Other Kidnapping Extortion Bc (Law)                                                                                                    |                                         |                                     | 1                                         | ¥                                        | X I                                                                | ¥                                       |
| ward have |           | The second second |                                         |                                     |                                           |                                          |                                                                    | ()                                      |

B: Board Violation L: Law Violation r: School Report Card p: Persistently Dangerous Schools f: Felony Offenses Under KRS Chapter 508

|      | Midd      | le/High Students                                      | Parent/<br>Guardian<br>Conferences | In-School<br>Discipline<br>Measures | Short-Term<br>Suspension<br>(1 to 3 days) | District<br>Suspension<br>(6 to 10 days) | Suspension and<br>Recommenda-<br>tion for Alterna-<br>tive Program                                                                                                    | Expulsion<br>Procedures<br>Initiated |
|------|-----------|-------------------------------------------------------|------------------------------------|-------------------------------------|-------------------------------------------|------------------------------------------|----------------------------------------------------------------------------------------------------|--------------------------------------|
| 14   | KDE Codes | Intimidation/Harassment/Interference w                | ith staff/stu                      | dent/Bullyin                        | g/Harassing                               | communic                                 | ations                                                                                                    |                                      |
| 14 B | 8001      | Bullying                                              | Х                                  | Х                                   | Х                                         | Х                                        | X                                                                                                    | X                                    |
| 14 B | 8002      | Harassment/Intimidation/InterferenceWithStaff/Student | Х                                  | Х                                   | Х                                         | Х                                        | X                                                                                                    | Х                                    |
| 14 B | 8003      | Threatening Staff                                     | X                                  | X                                   | Х                                         | Х                                        | X                                                                                                    | X                                    |
| 14 B | 8004      | Verbal Abuse                                          | Х                                  | X                                   | Х                                         | Х                                        | X                                                                                                    | Х                                    |
| 14 L | 305       | Menacing                                              | Х                                  | X                                   | Х                                         | X                                        | X                                                                                                    | X                                    |
| 14 L | f 306     | Felony Wanton Endangerment                            | Х                                  | Х                                   | Х                                         | X                                        | X                                                                                                    | Х                                    |
| 14 L | 307       | Misdemeanor Wanton Endangerment                       | X                                  | X                                   | Х                                         | Х                                        | X                                                                                                    | X                                    |
| 14 L | f 340     | Felony Stalking                                       | X                                  | X                                   | Х                                         | X                                        | X                                                                                                    | X                                    |
| 14 L | 341       | Misdemeanor Stalking                                  | X                                  | Х                                   | Х                                         | X                                        | X                                                                                                    | X                                    |
| 14 L | 350       | Misdemeanor Harassing Communications                  | X                                  | X                                   | X                                         | X                                        | X                                                                                                    | X                                    |
| 45   | KDT Order | Deve / Alex hale a second a side of the last          |                                    | L                                   |                                           |                                          |                                                                                                    |                                      |
| 15   | KLE Lodes | Drug/Alconol possession/Under the Int.                | uence                              |                                     |                                           |                                          | 1                                                                                                    |                                      |
| 15 B | 998E      | Other Look-Alike Drug Possession                      |                                    |                                     | Х                                         | X                                        | X                                                                                                    | X                                    |
| 15 L | r 1801    | Other Drugs Possession/Under the Incuence             |                                    |                                     | X                                         | X                                        | X                                                                                                    | X                                    |
| 15 L | 1811      | Alcohol Possession/Under the Incuence                 |                                    |                                     | X                                         | X                                        | X                                                                                                    | X                                    |
| 15 L | r 1821    | Marijuana Possession/Under the Inluence               |                                    |                                     | Х                                         | X                                        | X                                                                                                    | X                                    |
| 15 L | r 1831    | Hallucinogenics Possession/Under the Incuence         |                                    |                                     | Х                                         | X                                        | X                                                                                                    | X                                    |
| 15 L | r 1841    | Amphetamines Possession/Under the InEuence            |                                    |                                     | Х                                         | Х                                        | X                                                                                                    | Х                                    |
| 15 L | r 1851    | Barbiturates Possession/Under the Incuence            |                                    |                                     | Х                                         | Х                                        | X                                                                                                    | Х                                    |
| 15 L | r 1861    | Heroin Possession/Under the Incuence                  |                                    |                                     | X                                         | X                                        | X                                                                                                    | Х                                    |
| 15 L | r 1871    | Cocaine/Orack Possession/Under the In Luence          |                                    |                                     | Х                                         | Х                                        | X                                                                                                    | Х                                    |
| 15 L | r 1881    | Prescription Drug Possession/Under the Iniuence       |                                    |                                     | Х                                         | Х                                        | X                                                                                                    | Х                                    |
| 15 L | r 1891    | Inhalant Possession/Under the Iniliance               |                                    |                                     | Х                                         | Х                                        | X                                                                                                    | Х                                    |
| 15 L | 210       | Driving Under the Initiance                           |                                    |                                     | Х                                         | Х                                        | X                                                                                                    | X                                    |
| 15 L | 230       | Under the In uence                                    |                                    |                                     | X                                         | X                                        | X                                                                                                    | X                                    |
| 10   | KDT Coden | Drug (Alaphal distribution                            | 1                                  | L                                   | I                                         |                                          |                                                                                                    |                                      |
| 10   | KLE Codes | Drug/Alconol distribution                             |                                    |                                     | ,                                         |                                          | T                                                                                                    |                                      |
| 16 B | 998D      | Other Look-Alike Drug Distribution                    |                                    |                                     |                                           | X                                        | X                                                                                                    | X                                    |
| 16 L | r p 1802  | Other Drug Distribution                               |                                    |                                     |                                           | X                                        | X                                                                                                    | X                                    |
| 16 L | 1812      | Alcohol Distribution                                  |                                    |                                     |                                           | X                                        | X                                                                                                    | X                                    |
| 16 L | r p 1822  | Marijuana Distribution                                |                                    |                                     |                                           | X                                        | X                                                                                                    | X                                    |
| 16 L | r p 1832  | Hallucinogenics Distribution                          |                                    |                                     |                                           | X                                        | X                                                                                                    | X                                    |
| 16 L | r p 1842  | Amphetamines Distribution                             |                                    |                                     |                                           | X                                        | X                                                                                                    | X                                    |
| 16 L | r p 1852  | Barbiturates Distribution                             |                                    |                                     |                                           | X                                        | X                                                                                                    | X                                    |
| 16 L | r p 1862  | Heroin Distribution                                   |                                    |                                     |                                           | Х                                        | X                                                                                                    | Х                                    |
| 16 L | r p 1872  | Cocaine/Crack Distribution                            |                                    |                                     |                                           | Х                                        | X                                                                                                    | X                                    |
| 16 L | r p 1882  | Prescription Drug Distribution                        |                                    |                                     |                                           | Х                                        | X                                                                                                    | Х                                    |
| 16 L | r p 1892  | Inhalant Distribution                                 |                                    |                                     |                                           | Х                                        | X                                                                                                    | X                                    |
| 17   | KDE Codes | Accoult/Sexual abuse/Sexual accoult                   |                                    |                                     |                                           |                                          |                                                                                                    |                                      |
| 171  | nuL 00005 | Oriminal Hemiside                                     | 1                                  |                                     | V                                         | ×                                        | X I                                                                                                    | ×                                    |
| 17 L | p 11      | Chiminal Holnicule                                    |                                    |                                     | <u> </u>                                  | <u>`</u>                                 |                                                                                                    | <u>`</u>                             |
| 17L  | p 20      | Forcible Rape                                         |                                    |                                     | ×                                         | ×                                        | ×                                                                                                    |                                      |
| 17L  | 1/4       | Sexual Assault (Unwanted loudning in a Sexual Menner) |                                    |                                     | X                                         | X                                        | X                                                                                                    | X                                    |
| 17 L | rpf 301   | 1st-Degree Assault                                    |                                    |                                     | Х                                         | X                                        | X                                                                                                    | X                                    |
| 17 L | r pf 302  | 2nd-Degree Assault                                    |                                    |                                     | Х                                         | Х                                        | X                                                                                                    | Х                                    |
| 17 L | 304       | 4th-Degree Assault                                    |                                    |                                     | Х                                         | Х                                        | X                                                                                                    | Х                                    |
| 17 L | f 308     | Felony Oriminal Abuse (1st and 2nd Degree)            |                                    |                                     | Х                                         | Х                                        | X                                                                                                    | Х                                    |
| 17 L | 309       | Misdemeanor Oriminal Abuse                            |                                    |                                     | Х                                         | Х                                        | X                                                                                                    | Х                                    |
|      |           |                                                       | 1                                  |                                     |                                           |                                          | de construction de la construction de la constructi |                                      |
| 18   | KLE Codes | Arson                                                 | 1                                  | ·                                   | ·····                                     |                                          | 1 2                                                                                                    |                                      |
| 18 L | 90        | Arson                                                 |                                    | L                                   |                                           |                                          | X                                                                                                    | X                                    |
| 19   | KDE Codes | Weapons/Dangerous instruments                         |                                    |                                     |                                           |                                          |                                                                                                    |                                      |
| 19 B | 110B      | Dangerous Instrument (Carving or Use)                 | 1                                  |                                     | 1                                         |                                          | X                                                                                                    |                                      |
| 19 B | 998F      | Other Look-Alike Weapon                               |                                    |                                     |                                           |                                          | X                                                                                                    |                                      |
| 191  | r p 151   | Weapon A Handgun                                      |                                    |                                     |                                           |                                          | X                                                                                                    | Х                                    |
| 191  | r p 152   | Weapon B Ri e/Shotgun                                 |                                    |                                     |                                           |                                          | X                                                                                                    | X                                    |
| 191  | r p 153   | Weapon C Other Firearm                                |                                    |                                     |                                           |                                          | X                                                                                                    | X                                    |
| 191  | rp 154    | Weapon DI All Other (Denty/Weapons)                   |                                    | <u> </u>                            |                                           |                                          | X                                                                                                    | X                                    |
|      | Libion .  |                                                       |                                    |                                     |                                           |                                          |                                                                                                    |                                      |
| 20   | KUE Codes | bomb threats, taise tre alarms/taise p                | unce report                        | s, terroristi                       | c inreatenii                              | ig, creworl                              | s, explosive                                                                                                    | 15                                   |
| 20 L | f 310     | Terroristic Threat/False Fire Alarm                   |                                    |                                     | X                                         | X                                        | X                                                                                                    | X                                    |
| 20 L | f 320     | Terroristic Bomb Threat                               |                                    |                                     | X                                         | X                                        | X                                                                                                    | X                                    |
| 20 L | f 330     | Terroristic Chemical/Bio/Nuclear                      |                                    |                                     | X                                         | X                                        | X                                                                                                    | X                                    |
| 21   | KDE Codes | All other offenses; kidnapping, extorti               | on, etc. (law                      | ')                                  |                                           |                                          |                                                                                                    |                                      |
| 211  | 260       | Other Kidnapping, Extortion, Etc. (Law)               | .,                                 | 1                                   |                                           |                                          | X                                                                                                    | Х                                    |
|      |           |                                                       |                                    | 1                                   |                                           |                                          |                                                                                                    |                                      |

B: Board Violation L: Law Violation r: School Report Card p: Persistently Dangerous Schools f: Felony Offenses Under KRS Chapter 508

# APPENDIX: KDE BEHAVIOR (SAFE SCHOOLS) DATA ENTRY

| 2                                                                                               | Behavior (Safe Schools) Data Entry                                                             |  |  |  |
|-------------------------------------------------------------------------------------------------|------------------------------------------------------------------------------------------------|--|--|--|
| KDE Contact (Data                                                                               | Victoria Fields, (502) 564-4772 ext. 4015         Updated         9/21/2015                    |  |  |  |
| Steward)                                                                                        | <u>Windy Newton</u> , (502) 564-5130, ext. 4063                                                |  |  |  |
|                                                                                                 | Restraint and Seclusion Program Contact: <u>Robert</u>                                         |  |  |  |
| Description                                                                                     | Meacham, (502) 564-4970 x4112                                                                  |  |  |  |
| Description                                                                                     | events, behavior resolutions and behavior responses.                                           |  |  |  |
| Data Standard                                                                                   | <u>KRS 158.444</u> – reporting of discipline to KDE                                            |  |  |  |
| Reg sites, data use,                                                                            | <u>KRS 158.148</u> – student discipline guidelines and model policy                            |  |  |  |
| etc.                                                                                            | <ul> <li><u>KRS 158.156</u> – victim of a violation of any felony offense</li> </ul>           |  |  |  |
|                                                                                                 | • KRS 525.070 – harassment                                                                     |  |  |  |
|                                                                                                 | <ul> <li><u>KRS 525.080</u> – harassing communications</li> </ul>                              |  |  |  |
|                                                                                                 | <u>704 KAR 7:160</u> – Restraint and Seclusion                                                 |  |  |  |
| How is data used                                                                                | • Safe Schools Reporting will be used for public reporting via the <u>School Report Card</u> , |  |  |  |
|                                                                                                 | EDEN federal reporting and OEA (Office of Education Accountability) requirements.              |  |  |  |
|                                                                                                 | Monitoring and reporting of Restraint and Seclusion                                            |  |  |  |
|                                                                                                 | <u>Civil Rights Data Collection</u>                                                            |  |  |  |
| Noted Changes for                                                                               | 2015-16 CRDC reporting requires that all incidents of builying or harassment include the       |  |  |  |
| current year                                                                                    | Basis of sov                                                                                   |  |  |  |
|                                                                                                 | Basis of sex     Basis of race, color or national origin                                       |  |  |  |
|                                                                                                 | Basis of disability                                                                            |  |  |  |
| Basis of usability     Basis of sexual orientation or gender identity                           |                                                                                                |  |  |  |
| Basis of religion                                                                               |                                                                                                |  |  |  |
| Basis of other                                                                                  |                                                                                                |  |  |  |
|                                                                                                 | Victim data must also be reported for all incidents of bullying or harassment                  |  |  |  |
|                                                                                                 | NOTE: This data will not be reported on your district Safe Schools Report and will not l       |  |  |  |
|                                                                                                 | reported to KDE for the 2015-16 school year. IC has proposed a recommendation for              |  |  |  |
|                                                                                                 | collection of this data as a temporary solution until the elements are part of core prov       |  |  |  |
| release, those instructions can be found on <u>KDE's Safe Schools website</u> . It is a local d |                                                                                                |  |  |  |
| Available Ad Hee 8                                                                              | decision as to how and what system this data be collected for 2015-16.                         |  |  |  |
| Reports                                                                                         | Updated ad-hoc reports will be developed by KDE and published to districts.                    |  |  |  |
| Available Training                                                                              | Various trainings will be posted via <u>KDE's Safe Schools website</u>                         |  |  |  |
| 2A                                                                                              | Behavior Administration                                                                        |  |  |  |
| Campus Path:                                                                                    | Behavior   Admin   Resolution Types                                                            |  |  |  |
| Appropriate local distri                                                                        | ct resolution codes should be mapped to State Resolution Codes for reporting purposes:         |  |  |  |
| SSP1: Expelled                                                                                  | with Services                                                                                  |  |  |  |
| SSP2: Expelled                                                                                  | without Services                                                                               |  |  |  |
| SSP3: Out of Sc                                                                                 | hool Suspension                                                                                |  |  |  |
| SSP5: Corporal                                                                                  | Punishment                                                                                     |  |  |  |
| SSP7: Restraint                                                                                 |                                                                                                |  |  |  |
| <ul> <li>SSP8: Seclusion</li> </ul>                                                             | I                                                                                              |  |  |  |
|                                                                                                 |                                                                                                |  |  |  |

 INSR, In-School Removal – any district resolution type in which student is removed from his/her normal educational environment during instructional time, i.e., ISAP, ISS, In School Detention, Alternative Classroom, Alternative Program within the district, etc...

| IAES- Unilateral Removal by School Personnel-SPED use only                                                                                                    |  |  |  |  |
|----------------------------------------------------------------------------------------------------|--|--|--|--|
| IAES- Removal by Hearing Officer-SPED use only                                                                                                    |  |  |  |  |
| <ul> <li>Reference IAFS Definitions</li> </ul>                                                                                                    |  |  |  |  |
| Safe Schools Reporting will include all student behavior events with a resolution that is manned to a state resolution                                                                                                    |  |  |  |  |
| Sale Schools Reporting will include all student behavior events with a resolution that is mapped to a state resolution                                                                                                    |  |  |  |  |
| code listed above.                                                                                                    |  |  |  |  |
| Calendar = 15-16 Schools = All Schools                                                                                                    |  |  |  |  |
| Year 15-16  School All Schools                                                                                                    |  |  |  |  |
| PATH: Behavior   Admin   Resolution Types                                                                                                    |  |  |  |  |
| Select local resolution type                                                                                                    |  |  |  |  |
| Behavior Resolution Type Editor                                                                                                    |  |  |  |  |
| Code Name Alignment Start Date End Date                                                                                                    |  |  |  |  |
| Constructive Assignment Discipline 08/10/2006                                                                                                    |  |  |  |  |
| SSP5 Corporal Punishment Discipline 08/10/2006                                                                                                    |  |  |  |  |
| SSP2 Expelled, Not Receiving Services Discipline 08/10/2006                                                                                                    |  |  |  |  |
| SSP1 Expelled, Receiving Services Discipline 08/10/2006                                                                                                    |  |  |  |  |
| INSR IN-HOUSE SUSPENSION Discipline 08/10/2006                                                                                                    |  |  |  |  |
| <ul> <li>Select appropriate State Resolution Code (mapping)</li> <li>State Resolution Code (Mapping)         <ul> <li>No State Resolution Code (Mapping)</li> <li>No State Resolution Code (Mapping)</li> </ul> </li> <li>No State Resolution Code (Mapping)         <ul> <li>No State Resolution Code (Mapping)</li> <li>No State Resolution Code (Mapping)</li> <li>No School Removal by School Personnel - SPED only</li> <li>In-School Removal</li> <li>Expelled, Receiving Services</li> <li>Out of School Suspension</li> <li>Corporal Punishment</li> <li>Restraint</li> <li>Seclusion</li> </ul> </li> <li>Save</li> </ul> |  |  |  |  |
| 2B Incident Detail Information                                                                                                    |  |  |  |  |
| Campus Path: Behavior   Behavior Management Tool                                                                                                    |  |  |  |  |
| As in other areas of the behavior management tool, do not include other student's names in any of the details as this                                                                                                    |  |  |  |  |
| data could be printed or viewed in other areas of the program                                                                                                    |  |  |  |  |
| Step 1 Data Entry: Incident Detail Information                                                                                                    |  |  |  |  |
| An incident is a group of behavior events linked by time and proximity. Events do not have to be related nor have the                                                                                                    |  |  |  |  |
| same participants to be grouped together in an incident. So there could be multiple events attached to one incident.                                                                                                    |  |  |  |  |

| Incident Detail Information           |                                     |                                                                              |
|---------------------------------------|-------------------------------------|------------------------------------------------------------------------------|
| This section stores information spe   | cific to the incident and will be s | hared on the behavior tab of each participant. Add Event/Participant and Add |
| Resolution buttons will not be enable | led until all require Must mark C   | Complete!                                                                    |
| Incident ID:                          | Status                              | Supmitted Date: 06/03/2015 08:14 AM                                          |
|                                       | In Progress 💌                       | Submitted By: Administrator, System                                          |
| *Alignment                            | Title                               |                                                                              |
| Discipline 💌                          | Behavior Test ILP/IEP               |                                                                              |
| *Date of Incident                     | *Time of Incident                   | Damages                                                                      |
| 03/16/2015                            | 08:11 AM                            | \$ 0.00                                                                      |
| *Context                              |                                     | Context Description                                                          |
|                                       | •                                   |                                                                              |
| *Behavior Event Location              |                                     | Location Description                                                         |
| <b>•</b>                              |                                     |                                                                              |
| Data9a                                |                                     |                                                                              |
|                                       |                                     |                                                                              |

Status: Select from the drop list the status of Incident detail

- In Progress
- Complete

NOTE: Status must be marked complete for the incident/event/resolution to appear on the student behavior tab AND for all reporting purposes.

Submitted by: Select from the drop list the staff that reported the behavior incident detail

Alignment: Select from the drop list the type of incident

- Discipline (negative)
- Award (positive)

**Title:** Enter a brief description of incident as a whole, i.e., Fight at Assembly, if left blank, the first Event Type selected will default as value when incident saved

**Date of Incident:** Enter the date the incident occurred. This field defaults to the date the record is created.

**Time of Incident:** Enter the time the incident occurred. This field defaults to the time the record is created.

Context: Select from the drop list the context of the incident (NOTE: This field is now a required field)

SS: School sponsored event, during school hours

The discipline incident occurs in a school setting OR while a student is under the authority of the school/district AND between the time the bell rings in the morning and the bell rings in the afternoon

EXAMPLES: incident occurs during instruction in the classroom; Incident occurs during lunch in the cafeteria; Incident occurs in the gym during a Pep Rally; Incident occurs on a field trip

SN: School sponsored event, not during school hours

The discipline incident occurs in a school setting OR while a student is under the authority of the school/district AND before bell rings in the morning or after bell rings in the afternoon OR on non-instructional days

EXAMPLES: Incident occurs during a home football game; Incident occurs at a school fall festival; Incident occurs on the school bus; incident occurs at an away football game in which student was transported by the school or under authority of school personnel

NS: Non-school sponsored event, during school hours

The discipline incident occurs off school campus AND between the times the bell rings in the morning and the bell rings in the afternoon

EXAMPLES: Incident occurs off campus during the time the student is supposed to be in attendance at school

NN: Non-school sponsored event, not during school hours

The discipline incident occurs off school campus AND before bell rings in the morning or after bell rings in the afternoon OR on non-instructional days

EXAMPLES: Incident occurs at an away football game by a student that at the time of the incident is not under the authority of the school/district; incident occurs such as student uses home computer to harass another student from home in the evening

| Behavior Event Location: Select from the drop list the location in which the incident occurred (NOTE: this field is |                                                                                      |                      |                          |                                     |
|----------------------------------------------------------------------------------------------------|--------------------------------------------------------------------------------------|----------------------|--------------------------|-------------------------------------|
| now a required field)                                                                                               |                                                                                      |                      |                          |                                     |
| <ul> <li>SSL1: Classroom</li> </ul>                                                                                 |                                                                                      |                      |                          |                                     |
| SSL2: Bus                                                                                                    |                                                                                      |                      |                          |                                     |
| <ul> <li>SSL3: Hallway</li> </ul>                                                                                   | /Stairwell                                                                           |                      |                          |                                     |
| <ul> <li>SSL4: Cafeter</li> </ul>                                                                                   | ia                                                                                   |                      |                          |                                     |
| <ul> <li>SSL5: Campus</li> </ul>                                                                                    | s Grounds                                                                            |                      |                          |                                     |
| <ul> <li>SSL6: Off-Can</li> </ul>                                                                                   | npus                                                                                 |                      |                          |                                     |
| <ul> <li>SSL7: Restroo</li> </ul>                                                                                   | m                                                                                    |                      |                          |                                     |
| SSL8: Gymnas                                                                                                    | sium                                                                                 |                      |                          |                                     |
| <ul> <li>SSL9: Office</li> </ul>                                                                                    |                                                                                      |                      |                          |                                     |
| <ul> <li>SSI 10: Athlet</li> </ul>                                                                                  | ic Field                                                                             |                      |                          |                                     |
| <ul> <li>SSL10: Adment</li> <li>SSL11: Playor</li> </ul>                                                            | ound                                                                                 |                      |                          |                                     |
|                                                                                                    | rin                                                                                  |                      |                          |                                     |
| <ul> <li>SSL12. Field 1</li> <li>SSL12: Other</li> </ul>                                                            | цр                                                                                   |                      |                          |                                     |
| - 33L13. Other                                                                                                    |                                                                                      |                      |                          |                                     |
| 2C                                                                                                    |                                                                                      |                      |                          | <b>Event and Participant Detail</b> |
| Campus Path:                                                                                                    | Behavior   Bel                                                                       | havior Management    | t Tool                   |                                     |
| Step 2 Data Entry: Eve                                                                                              | ents and Partici                                                                     | pants Detail         |                          |                                     |
| Add Event/Participa                                                                                                 | nt                                                                                   |                      |                          |                                     |
|                                                                                                    |                                                                                      |                      |                          |                                     |
| Event Details                                                                                                    |                                                                                      |                      |                          |                                     |
| *Event Type:                                                                                                    |                                                                                      |                      |                          |                                     |
|                                                                                                    |                                                                                      | •                    |                          |                                     |
|                                                                                                    |                                                                                      |                      |                          |                                     |
|                                                                                                    |                                                                                      |                      |                          |                                     |
| Call Police Arrest                                                                                                  |                                                                                      | Violence Indicator   | School Resource Officer  |                                     |
| Gano Related Civil P                                                                                                | roceedings                                                                           | Charges              | Court Designated Worker  |                                     |
|                                                                                                    | , cooodingo                                                                          |                      |                          |                                     |
| Law Violation                                                                                                    |                                                                                      |                      |                          |                                     |
| Select a Value                                                                                                    |                                                                                      | v                    |                          |                                     |
| Board Violation                                                                                                    |                                                                                      |                      |                          |                                     |
| Participant Type                                                                                                    |                                                                                      |                      |                          |                                     |
|                                                                                                    | -                                                                                    |                      |                          |                                     |
| Event Type: Select fro                                                                                              | om the drop list                                                                     | the local event type | 2                        |                                     |
| <b>Call to Police:</b> Select checkbox if event resulted in a call to police                                        |                                                                                      |                      |                          |                                     |
| Arrest: Select checkbox if event resulted in an arrest                                                              |                                                                                      |                      |                          |                                     |
| Charges: Select checkbox if event resulted in charges being filed                                                   |                                                                                      |                      |                          |                                     |
| Charges: Select checkbox if event resulted in charges being filed                                                   |                                                                                      |                      |                          |                                     |
| Gang Related: Select checkbox if event was gang related                                                             |                                                                                      |                      |                          |                                     |
| Civil Proceedings: Select checkbox if event resulted in civil proceedings                                           |                                                                                      |                      |                          |                                     |
|                                                                                                    | School Resource Officer: Select checkbox if event involved a School Resource Officer |                      |                          |                                     |
| Court Designated Wa                                                                                                 | School Resource Officer: Select checkbox if event involved a School Resource Officer |                      |                          |                                     |
| Court Designated WO                                                                                                 | rker: Select che                                                                     | eckbox if event requ | ired involvement of a Co | urt Designated Worker               |

Safe Schools extract will include **all** incidents of assault, violence, use of weapons, alcohol, drugs, controlled substance (tobacco use), bullying and harassment **regardless of event resolution**. Law and board violations that are highlighted below are reportable to KDE and will generate counts on the annual School Report Card regardless of resolution.

**Law Violation:** Select from the drop list the law violation if applicable; codes highlighted below will be reportable to KDE. Reference Law Violation definitions.

| Code | Code Description                       | Code | Code Description                      |  |
|------|----------------------------------------|------|---------------------------------------|--|
| 11   | Criminal Homicide                      | 1842 | Amphetamines Distribution             |  |
| 20   | Forcible Rape                          | 1851 | Barbiturates Possession and Use       |  |
| 30   | Robbery                                | 1852 | Barbiturates Distribution             |  |
| 50   | Burglary                               | 1861 | Heroin Possession and Use             |  |
| 60   | Larceny - Theft                        | 1862 | Heroin Distribution                   |  |
| 70   | Motor Vehicle Theft                    | 1871 | Cocaine/crack Possession and Use      |  |
| 75   | Kidnapping                             | 1872 | Cocaine/crack Distribution            |  |
| 80   | Destruction of Property                | 1881 | Prescription drugs Possession and Use |  |
| 90   | Arson                                  | 1882 | Prescription drugs Distribution       |  |
| 95   | Trespassing                            | 1891 | Inhalant Possession and Use           |  |
| 100  | Forgery                                | 1892 | Inhalant Distribution                 |  |
| 110  | Fraud                                  | 190  | Gambling                              |  |
| 120  | Embezzlement                           | 210  | DUI (Driving Under the Influence)     |  |
| 130  | Stolen Property                        | 230  | Under Influence                       |  |
| 140  | Vandalism                              | 240  | Disorderly Conduct                    |  |
| 151  | Weapon - Handgun                       | 260  | Other                                 |  |
| 152  | Weapon - Rifle                         | 280  | Loitering                             |  |
| 153  | Weapon/Other Firearm                   | 301  | 1 <sup>st</sup> Degree Assault        |  |
| 154  | Weapon - Other                         | 302  | 2 <sup>nd</sup> Degree Assault        |  |
| 160  | Prostitution                           | 303  | 3 <sup>rd</sup> Degree Assault        |  |
| 171  | Indecent Exposure                      | 304  | 4 <sup>th</sup> Degree Assault        |  |
| 172  | Statutory Rape                         | 305  | Menacing                              |  |
| 174  | Sexual Assault (Unwanted touching in a | 306  | Felony Wanton Endangerment            |  |
|      | sexual manner)                         |      |                                       |  |
| 1801 | Other Drug Possession and Use          | 307  | Misdemeanor Wanton Endanger.          |  |
| 1802 | Other Drug Distribution                | 308  | Felony Criminal Abuse                 |  |
| 1811 | Alcohol Possession and Use             | 309  | Misdemeanor Criminal Abuse            |  |
| 1812 | Alcohol Distribution                   | 310  | Terroristic Threat                    |  |
| 1821 | Marijuana/hashish Possession and Use   | 320  | Terroristic - Bomb                    |  |
| 1822 | Marijuana Distribution                 | 330  | Terroristic-Chem/Bio/Nuc              |  |
| 1831 | Hallucinogenic Possession and Use      | 340  | Felony Stalking                       |  |
| 1832 | Hallucinogenic Distribution            | 341  | Misdemeanor Stalking                  |  |
| 1841 | Amphetamines Possession and Use        | 350  | Harassing Communications              |  |
| 2000 | IAES for Weapon – SPED only            | 2001 | IAES for Drug – SPED only             |  |
| 2003 | IAES for Injury – SPED only            |      |                                       |  |

**Board Violation:** Select from the drop list the board policy violation if applicable; codes highlighted below are reportable to KDE. Reference <u>Board Violation definitions</u>.

| Code | Description                             | Code | Description                             |  |
|------|-----------------------------------------|------|-----------------------------------------|--|
|      |                                         |      |                                         |  |
| 110  | Dangerous Instruments (carrying or use) | 5001 | Fighting - Student to Student (physical |  |
|      |                                         |      | aggression)                             |  |
| 1001 | Cheating                                | 5002 | Fighting - Student to Staff (physical   |  |
|      |                                         |      | aggression)                             |  |
| 1002 | Dress Code Incident                     | 5003 | Fighting - Student to Other (physical   |  |
|      |                                         |      | aggression)                             |  |

| 1003 | Leaving Campus                           | 5004 | Self Endangerment             |
|------|------------------------------------------|------|-------------------------------|
| 1004 | Skipping Class                           | 60   | Inappropriate Sexual Behavior |
| 1005 | Skipping School                          | 70   | Profanity or Vulgarity        |
| 1006 | Tardy to Class                           | 8001 | Bullying                      |
| 1007 | Truancy                                  | 8002 | Harassment                    |
| 1008 | Signing Parent/Staff Note                | 8003 | Threatening Staff             |
| 1009 | Stealing                                 | 8004 | Verbal Abuse                  |
| 1010 | Failure to follow staff instructions     | 8006 | Threatening another Student   |
| 1011 | Disrespectful Behavior                   | 9001 | Smoking                       |
| 1012 | Inappropriate Use of District/School     | 9002 | Chewing                       |
|      | Technology                               |      |                               |
| 1013 | Violation of Personal                    | 9003 | Tobacco - Other               |
|      | Electronic/Telecommunication Device      |      |                               |
| 1014 | Look-alike drug possession, distribution | 9004 | Alternative Nicotine Product  |
| 2001 | Disruptive Behavior                      | 9005 | Vapor Product                 |
| 2002 | Bus Disturbance                          | 998  | Other                         |
| 40   | Failure to Attend Detention              |      |                               |

#### Participant(s) Details

|                                | m.).                                     | Show Details        |
|--------------------------------|------------------------------------------|---------------------|
| Add Participant                |                                          |                     |
| Filter:                        | Student Name or Complete Student Number: |                     |
| Students 💌                     | Type name here to search for participant | Search              |
| Students                       |                                          | Paralamentary and a |
| School Employees<br>All People |                                          |                     |

Search for Participant

Filter: Current Student, School Employees or All People

Participant Name: Search for participant by last name

|  | (C           | ender: F Gra | de: 11 Age: 17)         | 🖾 Display of | n Portal | Hide Details      |
|--|--------------|--------------|-------------------------|--------------|----------|-------------------|
|  | Role:        | Demerits     | *Relationship to School |              |          |                   |
|  | Offender -   | 0            | 1: Current Student      | •            |          |                   |
|  | Injury       |              | Injury Description      |              | Medical  | Service Provided: |
|  | 1: No Injury | -            |                         |              |          |                   |
|  | Details:     |              |                         |              |          |                   |
|  |              |              |                         |              |          |                   |
|  |              |              |                         |              |          | ~                 |

**Role:** Select from the drop list the role the participant played in behavior event

- Offender
- Participant
- Victim
- Witness

**Relationship to School:** Select from the drop list the appropriate participant relationship to the school in which the event occurred

*Enter the participant detail for each participant of the event; this will write the event/resolution information to the student's behavior tab.* 

| 2D                            | Resolution Detail                                                                            |  |  |  |  |
|-------------------------------|----------------------------------------------------------------------------------------------|--|--|--|--|
| Campus Path:                  | Behavior   Behavior Management Tool                                                          |  |  |  |  |
| Step 3 Data Entry: Reso       | olution Detail                                                                               |  |  |  |  |
| Data is reported to KDI       | E for Safe Schools Reporting on resolution types that are mapped to the following state      |  |  |  |  |
| codes:                        |                                                                                              |  |  |  |  |
| SSP1, Expelled                | with Services                                                                                |  |  |  |  |
| SSP2, Expelled                | without Services                                                                             |  |  |  |  |
| SSP3, Out of Sc               | hool Suspension                                                                              |  |  |  |  |
| SSP5, Corporal                | Punishment                                                                                   |  |  |  |  |
| SSP7, Restraint               |                                                                                              |  |  |  |  |
| SSP8, Seclusion               | 1                                                                                            |  |  |  |  |
| INSR, In School               | Removal                                                                                      |  |  |  |  |
| IAES1, IAES – U               | nilateral Removal by School Personnel-SPED use only                                          |  |  |  |  |
| IAES2, IAES – R               | emoval by Hearing Officer-SPED use only                                                      |  |  |  |  |
| Add Resolution                |                                                                                              |  |  |  |  |
| Resolution Details            |                                                                                              |  |  |  |  |
| *Resolution Type:             |                                                                                              |  |  |  |  |
|                               | •                                                                                            |  |  |  |  |
|                               | Resolutions manned to a state                                                                |  |  |  |  |
| 07/03/2014 07/03/2            | 2014 9:21 AM 7/3/2014 3:05 PM code must have a start                                         |  |  |  |  |
| Duration in School Days:      | date/time and an end                                                                         |  |  |  |  |
| Rehavior Admin Staff Name     | date/time and an end                                                                         |  |  |  |  |
| Denavior Admin Starr Marile   |                                                                                              |  |  |  |  |
| Details:                      | i iecolu                                                                                     |  |  |  |  |
|                               |                                                                                              |  |  |  |  |
|                               |                                                                                              |  |  |  |  |
|                               | -                                                                                            |  |  |  |  |
|                               |                                                                                              |  |  |  |  |
| *Apply To:                    |                                                                                              |  |  |  |  |
| DISRESPECT TOWARD ADULTS      |                                                                                              |  |  |  |  |
|                               |                                                                                              |  |  |  |  |
|                               |                                                                                              |  |  |  |  |
| Resolution Type: Select       | t from the drop list the appropriate resolution for specified participant in specified event |  |  |  |  |
| NOTE: Selection of SSP        | 7: Restraint or SSP8: Seclusion requires additional data elements to be entered into the     |  |  |  |  |
| Behavior Response Det         | Behavior Response Detail (Reference Behavior Response Standards Section 2E below)            |  |  |  |  |
| <b>Resolution Assign Date</b> | Enter the date the resolution was assigned to participant                                    |  |  |  |  |
| <b>Resolution Start Date:</b> | Enter the date the resolution begins                                                         |  |  |  |  |
| <b>Resolution Start Time:</b> | Enter the time the resolution begins; verify the correct AM or PM designation                |  |  |  |  |
| NOTE: The Decolution F        | Note and Time default to the date /time the record is greated, record should be undeted to   |  |  |  |  |

NOTE: The Resolution Date and Time default to the date/time the record is created, record should be updated to reflect the actual date/time the resolution begins.

Resolution End Date: Enter the date the resolution ends

**Resolution End Time:** Enter the time the resolution ends; verify the correct AM or PM designation

| NOTE: If a resolution ends at the close of a specified school day, then the end date and time should be the close of school that day, not the beginning of school the next day.<br>Apply To: Select checkbox for participant in which resolution should be applied. |                                                                                                    |  |  |
|----------------------------------------------------------------------------------------------------|----------------------------------------------------------------------------------------------------|--|--|
| NOTE: If a student with determines placement and time the ARC made                                                                                                    | an IEP is serving an In-School Removal, then the Admission and Release Committee (ARC) of alternative setting, you must update the behavior resolution <b>end</b> date and time to the date a this determination. |  |  |
|                                                                                                    |                                                                                                    |  |  |
| 2F                                                                                                    | Response Detail                                                                                                    |  |  |
| 2L                                                                                                    | Documentation of Restraint or Seclusion                                                                                                    |  |  |
| Campus Path:                                                                                                    | Behavior   Behavior Management                                                                                                    |  |  |
| Step 4 Data Entry: Behavior Response                                                                                                    |                                                                                                    |  |  |
| If resolution of SSP7 or SSP8 is selected, behavior response record is required.                                                                                                    |                                                                                                    |  |  |
| Add Behavior Response                                                                                                    |                                                                                                    |  |  |
| 🛛 🕕 - Behavior response                                                                                                    | missing                                                                                                    |  |  |
| En Seclusion (Resolution ID: 21886)                                                                                                    |                                                                                                    |  |  |
| Response Details:                                                                                                    |                                                                                                    |  |  |
| Response Details                                                                                                    |                                                                                                    |  |  |
| *Response Type                                                                                                    |                                                                                                    |  |  |
|                                                                                                    | ▼                                                                                                    |  |  |
|                                                                                                    |                                                                                                    |  |  |
| BR01: Control position restr<br>BR02: Kneeling position res                                                                                                    | raint<br>straint                                                                                                    |  |  |
| BR03: Other                                                                                                    |                                                                                                    |  |  |
| BR04: Release / escape (self-protection) restraint                                                                                                    |                                                                                                    |  |  |
| BR05: Seclusion<br>BR06: Standing position restraint                                                                                                    |                                                                                                    |  |  |
| BR07: Transport position restraint                                                                                                    |                                                                                                    |  |  |
| <b>Response Type:</b> Select the appropriate technique used during the restraint:                                                                                                    |                                                                                                    |  |  |
| <ul> <li>BR01: Control p</li> </ul>                                                                                                    | position restraint                                                                                                    |  |  |
| <ul> <li>BR02: Kneeling</li> </ul>                                                                                                    | position restraint                                                                                                    |  |  |
| • BR03: Other                                                                                                    |                                                                                                    |  |  |
| BR04: Release/escape (self-protection) restraint                                                                                                    |                                                                                                    |  |  |
| BR06: Standing position restraint                                                                                                    |                                                                                                    |  |  |
| BR07: Transpor                                                                                                    | t position restraint                                                                                                    |  |  |
| <ul> <li>BR05: Seclusion (use only if Resolution SSP8 selected)</li> </ul>                                                                                                    |                                                                                                    |  |  |
| Create a new behavior response for each response. If the technique changes during the SAME response, describe in                                                                                                    |                                                                                                    |  |  |
| the Response Details textbox.                                                                                                    |                                                                                                    |  |  |
| Response Date *R<br>07/03/2014                                                                                                    | esponse Start Time *Response End Time Duration                                                                                                    |  |  |
| Response Date: Date will auto-populate from the Date of Incident field                                                                                                    |                                                                                                    |  |  |
| Response Start Time:                                                                                                    | Enter the start time of the response                                                                                                    |  |  |
| Response End Time: End                                                                                                    | nter the end time of the response                                                                                                    |  |  |
|                                                                                                    |                                                                                                    |  |  |

| i chesponse interrentions.                                                                                                    |                                                                                                    |
|----------------------------------------------------------------------------------------------------|----------------------------------------------------------------------------------------------------|
| * Provide space * Provide a specific direction *                                                                                                    | Provide reminders                                                                                                    |
| ······································                                                                                                    |                                                                                                    |
| x Teach standard consequence                                                                                                    |                                                                                                    |
| e-Response Interventions: Select the behavior                                                                                                    | al intervention(s) used immediately prior to implementation                                                                                                    |
| straint or seclusion User can choose multiple ir                                                                                                    | nterventions                                                                                                    |
| PRIN1: Assigned seats                                                                                                    | PRI15: Provide reminders                                                                                                    |
| PRIO2: Behavior momentum                                                                                                    | PRI16: Provide space                                                                                                    |
| PRIO3: Communicate concerns w/student                                                                                                    | PRI17: Provide warning and correction                                                                                                    |
| PRIO4: Independent activities                                                                                                    | PRI18: Recognize and respond to behavior                                                                                                    |
| PRI05: Involve students in the plan                                                                                                    | PRI19: Redirect                                                                                                    |
| PRI06: Modify task                                                                                                    | PRI20: Relaxation strategies                                                                                                    |
| PRI07: Opportunities to respond                                                                                                    | PRI21: Schedules/routines                                                                                                    |
| PRI08: Physical arrangement                                                                                                    | PRI22: Speak privately to student                                                                                                    |
| PRI09: Positive direction and limits                                                                                                    | PRI23: Specific/concrete directions                                                                                                    |
| PRI10: Present options                                                                                                    | PRI24: Teach appropriate behavior                                                                                                    |
| PRI11: Problem solving                                                                                                    | PRI25: Teach standard consequence                                                                                                    |
| PRI12: Prompting/cueing                                                                                                    | PRI26: Teacher proximity                                                                                                    |
| PRI13: Provide a specific direction                                                                                                    | PRI99: Other – describe in pre-response text box                                                                                                    |
|                                                                                                    |                                                                                                    |
|                                                                                                    |                                                                                                    |
| <ul> <li><b>Presponse Actions</b> - Enter the following information</li> <li>Document an account of the actions by</li> </ul>                                                                                                    | mation into the textbox:<br>involved students and staff before the response                                                                                                    |
| <ul> <li>Pe-Response Actions - Enter the following inform</li> <li>Document an account of the actions by</li> <li>Describe events leading up to the response</li> </ul>                                                                                                    | mation into the textbox:<br>involved students and staff before the response<br>nse, including possible factors contributing to the dangerou                                                                                                    |
| <ul> <li>Response Actions - Enter the following inform</li> <li>Document an account of the actions by</li> <li>Describe events leading up to the response</li> <li>behavior</li> </ul>                                                                                                    | mation into the textbox:<br>involved students and staff before the response<br>nse, including possible factors contributing to the dangerous                                                                                                    |
| <ul> <li>Pe-Response Actions - Enter the following inform</li> <li>Document an account of the actions by</li> <li>Describe events leading up to the response<br/>behavior</li> <li>Document the effectiveness of any Pre-I</li> </ul>                                                                                                    | mation into the textbox:<br>involved students and staff before the response<br>nse, including possible factors contributing to the dangerou<br>Response Interventions                                                                                                    |
| <ul> <li>e-Response Actions - Enter the following inform</li> <li>Document an account of the actions by</li> <li>Describe events leading up to the response<br/>behavior</li> <li>Document the effectiveness of any Pre-I</li> <li>Describe how the student's behavior po</li> </ul>                                                                                                    | mation into the textbox:<br>involved students and staff before the response<br>nse, including possible factors contributing to the dangerous<br>Response Interventions<br>used an imminent danger of physical harm to self or others                                                                                                    |
| <ul> <li>e-Response Actions - Enter the following inform</li> <li>Document an account of the actions by</li> <li>Describe events leading up to the response<br/>behavior</li> <li>Document the effectiveness of any Pre-I</li> <li>Describe how the student's behavior portion</li> </ul>                                                                                                    | mation into the textbox:<br>involved students and staff before the response<br>nse, including possible factors contributing to the dangerous<br>Response Interventions<br>used an imminent danger of physical harm to self or others                                                                                                    |
| <ul> <li>e-Response Actions - Enter the following inform</li> <li>Document an account of the actions by</li> <li>Describe events leading up to the response behavior</li> <li>Document the effectiveness of any Pre-I</li> <li>Describe how the student's behavior po</li> </ul>                                                                                                    | mation into the textbox:<br>involved students and staff before the response<br>nse, including possible factors contributing to the dangerou<br>Response Interventions<br>used an imminent danger of physical harm to self or others<br>t an account of the student's behavior during the<br>ous behavior, interactions between the student and                                |
| <ul> <li>e-Response Actions - Enter the following inform</li> <li>Document an account of the actions by i</li> <li>Describe events leading up to the response behavior</li> <li>Document the effectiveness of any Pre-I</li> <li>Describe how the student's behavior po</li> <li>esponse Details: (For Restraint or Seclusion: Document sponse, how school personnel response and the effectiveness</li> </ul>                                                                                                    | mation into the textbox:<br>involved students and staff before the response<br>nse, including possible factors contributing to the dangerou<br>Response Interventions<br>used an imminent danger of physical harm to self or others<br>t an account of the student's behavior during the<br>ous behavior, interactions between the student and<br>as of this response type.)  |
| <ul> <li>e-Response Actions - Enter the following inform</li> <li>Document an account of the actions by a</li> <li>Describe events leading up to the response behavior</li> <li>Document the effectiveness of any Pre-I</li> <li>Describe how the student's behavior po</li> <li>esponse Details: (For Restraint or Seclusion: Document sponse, how school personnel responded to the dangere chool personnel during the response and the effectiveness</li> </ul>                                                                                                    | mation into the textbox:<br>involved students and staff before the response<br>nse, including possible factors contributing to the dangerou<br>Response Interventions<br>used an imminent danger of physical harm to self or others<br>t an account of the student's behavior during the<br>ous behavior, interactions between the student and<br>as of this response type.)  |
| <ul> <li>e-Response Actions - Enter the following inform</li> <li>Document an account of the actions by i</li> <li>Describe events leading up to the response behavior</li> <li>Document the effectiveness of any Pre-I</li> <li>Describe how the student's behavior por</li> </ul>                                                                                                    | mation into the textbox:<br>involved students and staff before the response<br>nse, including possible factors contributing to the dangerous<br>Response Interventions<br>used an imminent danger of physical harm to self or others<br>t an account of the student's behavior during the<br>ous behavior, interactions between the student and<br>as of this response type.) |
| <ul> <li>e-Response Actions - Enter the following inform</li> <li>Document an account of the actions by i</li> <li>Describe events leading up to the response behavior</li> <li>Document the effectiveness of any Pre-I</li> <li>Describe how the student's behavior po</li> <li>esponse Details: (For Restraint or Seclusion: Document sponse, how school personnel responded to the dangere chool personnel during the response and the effectiveness</li> </ul>                                                                                                    | mation into the textbox:<br>involved students and staff before the response<br>nse, including possible factors contributing to the dangerous<br>Response Interventions<br>used an imminent danger of physical harm to self or others<br>t an account of the student's behavior during the<br>ous behavior, interactions between the student and<br>as of this response type.) |
| <ul> <li>e-Response Actions - Enter the following inform</li> <li>Document an account of the actions by i</li> <li>Describe events leading up to the response behavior</li> <li>Document the effectiveness of any Pre-I</li> <li>Describe how the student's behavior po</li> <li>esponse Details: (For Restraint or Seclusion: Document sponse, how school personnel responded to the dangere the old personnel during the response and the effectiveness</li> </ul>                                                                                                    | mation into the textbox:<br>involved students and staff before the response<br>nse, including possible factors contributing to the dangerou<br>Response Interventions<br>used an imminent danger of physical harm to self or others<br>t an account of the student's behavior during the<br>ous behavior, interactions between the student and<br>as of this response type.)  |
| <ul> <li>Performance Actions - Enter the following inform</li> <li>Document an account of the actions by</li> <li>Describe events leading up to the response behavior</li> <li>Document the effectiveness of any Pre-I</li> <li>Describe how the student's behavior por</li> <li>Performance Details: (For Restraint or Seclusion: Document sponse, how school personnel responded to the dangero school personnel during the response and the effectiveness</li> </ul>                                                                                                    | mation into the textbox:<br>involved students and staff before the response<br>nse, including possible factors contributing to the dangerou<br>Response Interventions<br>used an imminent danger of physical harm to self or others<br>t an account of the student's behavior during the<br>ous behavior, interactions between the student and<br>as of this response type.)  |
| <ul> <li>Pe-Response Actions - Enter the following inform         <ul> <li>Document an account of the actions by</li> <li>Describe events leading up to the response behavior</li> <li>Document the effectiveness of any Pre-I</li> <li>Describe how the student's behavior por</li> </ul> </li> <li>Personal Control of the dangered behavior in the response of the dangered behavior in the effectiveness of the dangered behavior por sonnel during the response and the effectiveness of the dangered behavior por sonnel during the response and the effectiveness of the dangered behavior por sonnel during the response por sonnel during the response por sonnel during the response por sonnel during the response por sonnel during the response por sonnel during the response por sonnel during the response por sonnel during the response por sonnel during the response por sonnel during the respons</li></ul> | mation into the textbox:<br>involved students and staff before the response<br>nse, including possible factors contributing to the dangerou<br>Response Interventions<br>used an imminent danger of physical harm to self or others<br>t an account of the student's behavior during the<br>ous behavior, interactions between the student and<br>as of this response type.)  |
| <ul> <li>e-Response Actions - Enter the following inform         <ul> <li>Document an account of the actions by i</li> <li>Describe events leading up to the response behavior</li> <li>Document the effectiveness of any Pre-I</li> <li>Describe how the student's behavior por</li> </ul> </li> <li>esponse Details: (For Restraint or Seclusion: Document sponse, how school personnel responded to the dangerechool personnel during the response and the effectiveness</li> <li>sponse Details – Enter the following informati</li> <li>Document an account of the student's behavior behavior</li> </ul>                                                                                                    | mation into the textbox:<br>involved students and staff before the response<br>nse, including possible factors contributing to the dangerous<br>Response Interventions<br>used an imminent danger of physical harm to self or others<br>t an account of the student's behavior during the<br>ous behavior, interactions between the student and<br>as of this response type.) |
| <ul> <li>e-Response Actions - Enter the following inform         <ul> <li>Document an account of the actions by i</li> <li>Describe events leading up to the response behavior</li> <li>Document the effectiveness of any Pre-I</li> <li>Describe how the student's behavior po</li> </ul> </li> <li>esponse Details: (For Restraint or Seclusion: Document the angend to the dangend to the dangend to the dangend to be behavior posse, how school personnel response and the effectiveness</li> <li>esponse Details – Enter the following informati</li> <li>Document an account of the student's b</li> </ul>                                                                                                    | mation into the textbox:<br>involved students and staff before the response<br>nse, including possible factors contributing to the dangerou<br>Response Interventions<br>used an imminent danger of physical harm to self or others<br>t an account of the student's behavior during the<br>ous behavior, interactions between the student and<br>as of this response type.)  |
| <ul> <li>e-Response Actions - Enter the following inform         <ul> <li>Document an account of the actions by i</li> <li>Describe events leading up to the response behavior</li> <li>Document the effectiveness of any Pre-I</li> <li>Describe how the student's behavior por</li> </ul> </li> <li>esponse Details: (For Restraint or Seclusion: Document sponse, how school personnel responded to the dangeror chool personnel during the response and the effectiveness</li> <li>sponse Details – Enter the following informati         <ul> <li>Document an account of the student's behavior so and the effectiveness</li> </ul> </li> </ul>                                                                                                    | mation into the textbox:<br>involved students and staff before the response<br>nse, including possible factors contributing to the dangerou<br>Response Interventions<br>used an imminent danger of physical harm to self or others<br>tan account of the student's behavior during the<br>ous behavior, interactions between the student and<br>as of this response type.)   |

| Post-Response Actions: (For Restraint or Seclusion: Document an account of the involved students and staff following the response. Include a description of the effectiveness this response had in deescalating the situation as well as any planned positive behavior interventions that could reduce the need for a restraint or seclusion response in the future. If the student is not identified as eligible under 504 or IDEA, document a referral or why declining to refer. Document all people notified about this response as well as the date, time and attendees of any follow-up debriefing sessions.) |
|----------------------------------------------------------------------------------------------------|
| Post-Response Actions – Enter the following information into the textbox:                                                                                                    |
| <ul> <li>Document the effectiveness this response had in deescalating the situation</li> <li>Describe the planned positive behavioral interventions which shall be used to reduce the future ne restraint or seclusion of the student</li> </ul>                                                                                                    |
| <ul> <li>Document a referral to Program 504 or IDEA, if student not previously identified</li> <li>Describe basis for declining to refer the student to Program 504 or IDEA, if applicable</li> <li>Enter the Date the Parent Notified and Method of Notification</li> <li>Enter de-briefing session date, time and attendees</li> </ul>                                                                                                    |
| O Document any follow-up debriefing sessions  Student Details                                                                                                    |
| *Describe any injuries to the student.                                                                                                    |
| *Injury Severity<br>*Apply To:                                                                                                    |
| DISRESPECT TOWARD ADULTS  Guardian Contacted  Contact Name                                                                                                    |
| 07/15/2014  Details                                                                                                    |
| · · · · · · · · · · · · · · · · · · ·                                                                                                    |
| <b>Student was injured during the response</b> : Selecting this indicator will prompt two required fields<br><b>Describe any injuries to the student</b> : Describe injuries to student related to the restraint or seclusion                                                                                                    |
| 01: Minor<br>02: Severe: Extreme Physical Pain                                                                                                    |
| 03: Severe: Loss or Impairment of Function<br>04: Severe: Protracted & obvious disfigurement<br>05: Severe: Substantial Risk of Death<br>06: Severe: Death                                                                                                    |
| Apply To: Select student in which to apply Behavior Response<br>Guardian Contacted: Indicate that the guardian was contacted, this will open additional fields to complete                                                                                                    |

| <b>Date:</b> Enter the date the guardian was can                                                           | tastad                                                                                                    |  |  |  |  |
|----------------------------------------------------------------------------------------------------|----------------------------------------------------------------------------------------------------|--|--|--|--|
| Date: Enter the date the guardian was contacted                                                            |                                                                                                    |  |  |  |  |
| lime: Enter the time the guardian was con                                                                  | tacted                                                                                                    |  |  |  |  |
| <b>Contact Name:</b> Enter the name of the guar                                                            | dian contacted                                                                                                    |  |  |  |  |
| Details: Enter any details discussed during                                                                | the contact, such as the method of contact                                                                           |  |  |  |  |
|                                                                                                    |                                                                                                    |  |  |  |  |
| Participant(s) Details                                                                                     |                                                                                                    |  |  |  |  |
| Only participants in the response should be added<br>who are restraining the student, assisting in the res | to this section. Response participants are defined as the people<br>straint or observing the restraint or seclusion. |  |  |  |  |
| Add Participant                                                                                            |                                                                                                    |  |  |  |  |
| Filter: Participant Name:                                                                                  |                                                                                                    |  |  |  |  |
| School Employees 💌                                                                                         | Search                                                                                                    |  |  |  |  |
| Students                                                                                                   |                                                                                                    |  |  |  |  |
| School Employees                                                                                           | Cal                                                                                                    |  |  |  |  |
|                                                                                                    |                                                                                                    |  |  |  |  |
| Search and add all participants involved in                                                                | I the behavior response                                                                                              |  |  |  |  |
| KOIE                                                                                                    |                                                                                                    |  |  |  |  |
| <b>•</b>                                                                                                   |                                                                                                    |  |  |  |  |
|                                                                                                    |                                                                                                    |  |  |  |  |
| P1: Staff Primary/Lead                                                                                     |                                                                                                    |  |  |  |  |
| P3: SRO Primary/Lead                                                                                       |                                                                                                    |  |  |  |  |
| S1: Staff Secondary                                                                                        |                                                                                                    |  |  |  |  |
| S2: Other Secondary                                                                                        |                                                                                                    |  |  |  |  |
| 01: Staff Observer                                                                                         |                                                                                                    |  |  |  |  |
| 02: Other Observer                                                                                         |                                                                                                    |  |  |  |  |
| 03: SRO Observer                                                                                           |                                                                                                    |  |  |  |  |
| 04: Student Observer                                                                                       |                                                                                                    |  |  |  |  |
| Select the Role of the Participant from the                                                                | e drop list                                                                                                    |  |  |  |  |
| Name                                                                                                    | Role                                                                                                    |  |  |  |  |
| (Gender: M)                                                                                                | P1: Staff Primary/Lead  Participant                                                                                  |  |  |  |  |
|                                                                                                    | was injured                                                                                                    |  |  |  |  |
|                                                                                                    | during the                                                                                                    |  |  |  |  |
|                                                                                                    | Tesponse                                                                                                    |  |  |  |  |
| Describe any injuries to the participant.                                                                  |                                                                                                    |  |  |  |  |
|                                                                                                    |                                                                                                    |  |  |  |  |
|                                                                                                    |                                                                                                    |  |  |  |  |
|                                                                                                    |                                                                                                    |  |  |  |  |
|                                                                                                    | Ψ                                                                                                    |  |  |  |  |
| *Injury Severity                                                                                           |                                                                                                    |  |  |  |  |
|                                                                                                    | •                                                                                                    |  |  |  |  |
|                                                                                                    |                                                                                                    |  |  |  |  |
| Participant was injured during the respon                                                                  | se: Selecting this indicator will prompt two required fields                                                         |  |  |  |  |
| Participant was injured during the respon                                                                  | Second a selecting this indicator will prompt two required helds                                                     |  |  |  |  |
| Lescribe any injuries to the participant. L                                                                | he source injuries to the participant related to the restraint of seclusion                                          |  |  |  |  |
| injury severity: select from the drop list th                                                              | re sevency of the injuries to the participant                                                                        |  |  |  |  |
| 01: Minor                                                                                                  |                                                                                                    |  |  |  |  |
| 02: Severe: Extreme Physical Pain                                                                          |                                                                                                    |  |  |  |  |
| 03: Severe: Loss or Impairment of                                                                          |                                                                                                    |  |  |  |  |
| 04: Severe: Protracted & obvious disfigurement                                                             |                                                                                                    |  |  |  |  |

05: Severe: Substantial Risk of Death 06: Severe: Death